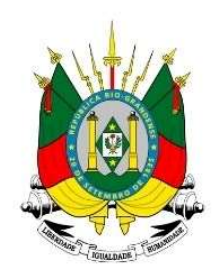

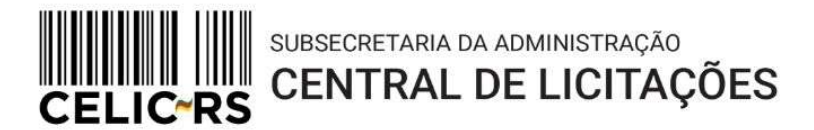

# DISPENSA DE LICITAÇÃO DE BENS COM DISPUTA

# **Importante:** Os exemplos apresentam dados fictícios utilizados no ambiente de treinamento do sistema.

Acessar o endereço: https://gce.intra.rs.gov.br/

GOVERNO DO ESTADO

**RIO GRANDE DO SUL** 

SECRETARIA DE PLANEJAMENTO,

GOVERNANÇA E GESTÃO

### 1- MÓDULO DE REQUISIÇÕES ELETRÔNICAS:

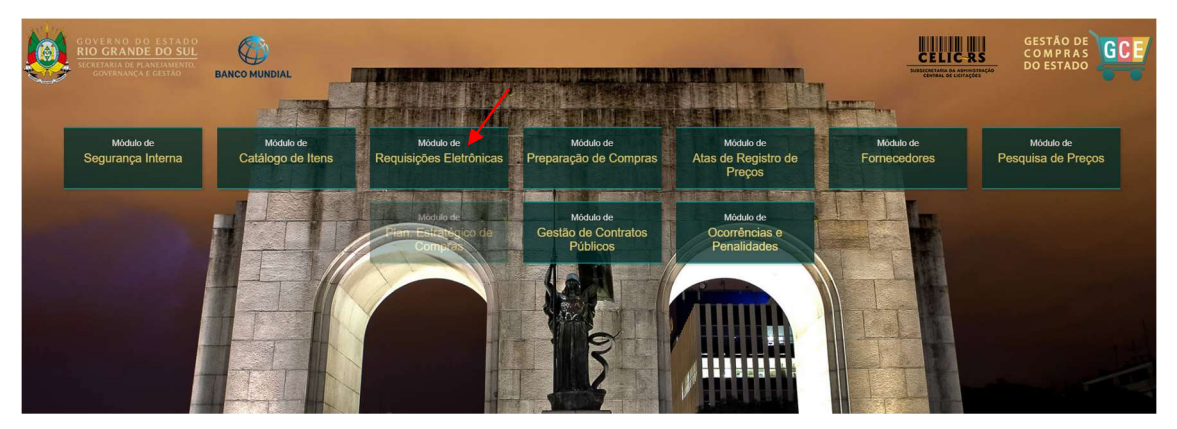

Preencher as informações:

- Organização
- Matrícula
- Senha (a mesma utilizada no Proa)

| Organizacional                                                     |                                        |                                                                                                    | ào     |
|--------------------------------------------------------------------|----------------------------------------|----------------------------------------------------------------------------------------------------|--------|
| GCE - Ge                                                           | estão de<br>Estac                      | e Compras do<br>lo                                                                                                    |        |
| Organização                                                        |                                        |                                                                                                    |        |
| Matrícula                                                          |                                        |                                                                                                    |        |
| Senha                                                              |                                        |                                                                                                    |        |
| Requisições El                                                     | letrônicas                             |                                                                                                    |        |
| a la consta                                                        | Atu                                    | alizado - 15/08/2024 16:33                                                                                                    |        |
|                                                                    | ACESSO AO S                            |                                                                                                    |        |
| GOVERNO DO<br>RIO GRANDE I<br>SICRETARIA DE FLAN<br>GOVERNANÇA E G | ESTADO<br>DO SUL<br>EJAMENTO,<br>ESTÃO | Navegadores compatives of the second second | tiveis |

\* Para realizar as operações, são necessárias as seguintes Funções de Acesso ao Sistema GCE: **REQUISITANTE, AGENTE DE DISPENSA e HOMOLOGADOR**. Todas as Funções de Acesso podem ser liberadas para o mesmo operador ou para operadores distintos.

Caso não tenha o perfil adequado, entrar em contato com o Gestor Local da unidade, que solicitará a liberação de acesso no próprio GCE. Em caso de dúvidas, enviar e-mail para: <u>sistemas-celic@planejamento.rs.gov.br</u>

# 1. INCLUIR A REQUISIÇÃO DE AQUISIÇÃO

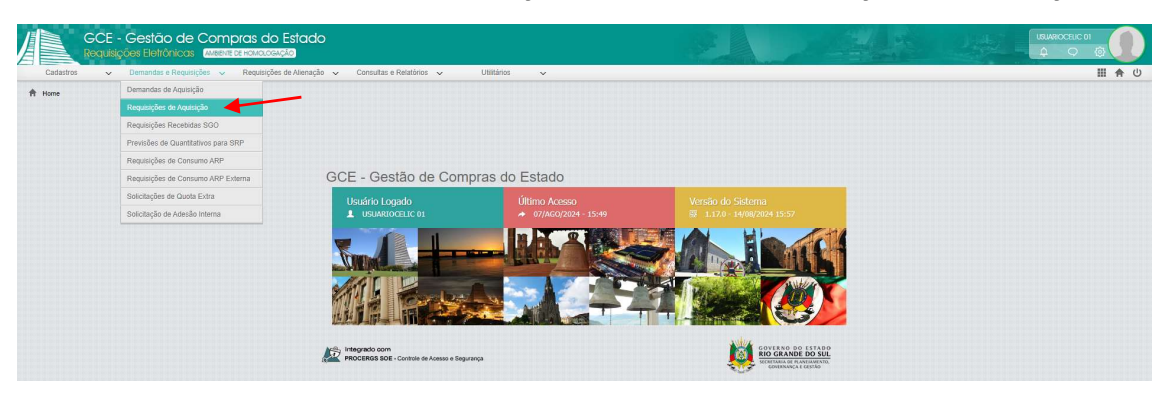

No Menu "Demandas e Requisições", selecionar "Requisições de Aquisição":

Clicar no botão "Incluir" para criar uma nova Requisição:

| GCE                | - Gestão de (<br>Isições Eletrônicas     | Compras do Es<br>amiente de homologica | stado                |                                                              |                         |                                           |                                     | and a                                        | 2442                 |                   | 0       |
|--------------------|------------------------------------------|----------------------------------------|----------------------|--------------------------------------------------------------|-------------------------|-------------------------------------------|-------------------------------------|----------------------------------------------|----------------------|-------------------|---------|
| Cadastros 🗸        | <ul> <li>Demandas e Requisiçã</li> </ul> | ies 🗸 Requisições de                   | Alienação 🤜 Consulta | s e Relatórios 🐱 Utilitários                                 | ~                       |                                           |                                     |                                              |                      | 10                | A U     |
| A Home > Demandas  | e Requisições > Requisições              | de Aquisição                           |                      |                                                              |                         |                                           |                                     |                                              |                      |                   |         |
| 📔 Requisições de   | Aquisição                                |                                        |                      |                                                              |                         |                                           |                                     |                                              | Incluir Abrir Exclui | r Imprimir Elfbar | Voltar  |
| Nº da Requisição 🗸 | Tipo 🔅                                   | Tipo de Objeto                         | Data da Requisição 🔅 | Unidade Solicitante                                          | Solicitante             | Órgão/UO/UE do FPE ()                     | Itens Solicitados                   | Situação 🔅                                   | Data da Situação 👙   | Operador Atual 👙  | Publica |
| 48314              | INEXIGIBILIDADE                          | BENS                                   | 05/12/2023 09:53     | CELIC - SUBSEC. DA<br>ADMINISTRAÇÃO CENTRAL DE<br>LICITAÇÕES | MARGARETH DE<br>ALMEIDA | 13.01.001 - GABINETE E<br>ORGAOS CENTRAIS | 0965.0001.000035 - ADUBO NPK (00-20 | Enviada para<br>Unidade Central de<br>Compra | 05/12/2023 10:16     |                   | Não     |
| 48299              | DISPENSA                                 | BENS                                   | 29/11/2023 19:11     | CELIC - SUBSEC. DA<br>ADMINISTRAÇÃO CENTRAL DE<br>LICITAÇÕES | ILETE KUHN              | 13.01.001 - GABINETE E<br>ORGAOS CENTRAIS | 0034.0089.000900 - TONER - LEXMARK  | Enviada para<br>Unidade Central de<br>Compra | 29/11/2023 19:13     |                   | Não     |

Preencher todos os campos obrigatórios (\*) e clicar em "Gravar":

|                                                                                                    |                                                                                                    |                                                                   |                                             |                            | <b>_</b>                 |
|----------------------------------------------------------------------------------------------------|----------------------------------------------------------------------------------------------------|-------------------------------------------------------------------|---------------------------------------------|----------------------------|--------------------------|
| Requisição de Aq                                                                                                    | uisição                                                                                                    |                                                                   |                                             |                            | Gravar Fech              |
| PReq.: Data de inc                                                                                                    | lusão: Exercício:                                                                                                    | Unidade Org                                                       | ganizacional:*                              | Usuário Solicitante:       | Situação:                |
| 16/08/20                                                                                                    | 024 16:54:59                                                                                                    | 2024 SEC03 - SE                                                   | CRETARIA 03 🛛 🔻                             | USUARIOCELIC 01            | Em Elaboração            |
| Drgão/UO/UE do FPE:* 🚯                                                                                                    |                                                                                                    |                                                                   |                                             | Tipo de Requisição: *      | Valor a Bloquear R\$:    |
| 4.1.1 - GABINETE E OR                                                                                                    | GAOS CENTRAIS                                                                                                    |                                                                   | ₹                                           | DISPENSA 🔻                 |                          |
| Aotivo:*                                                                                                    |                                                                                                    | CPF/CNPJ Fornecedor:                                              | Razão Social:                               |                            |                          |
| VALOR OUTROS SERVIO                                                                                                    | ÇOS E COMPRAS INCISOFI                                                                                                    |                                                                   |                                             |                            |                          |
| Req. Regionalizada: *                                                                                                    | Unidade Regional: 🚯                                                                                                    | Valor Total R\$:                                                  | Valor Homologado R\$:                       | Tipo Processo:             | N° Processo:             |
|                                                                                                    |                                                                                                    |                                                                   |                                             |                            |                          |
| NÃO ₹                                                                                                    | Q                                                                                                    |                                                                   |                                             | ₹                          |                          |
| NÃO ₹                                                                                                    | ٩                                                                                                    |                                                                   |                                             | ▼                          |                          |
| NÃO 🛡<br>Dados da Requisição 🛙                                                                                                    | tens Solicitados Anexos C                                                                                                    | ancelamentos Movimentações                                        | Histórico                                   | ▼                          |                          |
| NÃO 🔻                                                                                                    | tens Solicitados Anexos C<br>JiSiÇão                                                                                                    | ancelamentos Movimentações                                        | Histórico                                   |                            |                          |
| NÃO VIÂO VIÂO VIÂO VIÂO VIÂO VIÂO VIÂO VIÂ                                                                                         | tens Solicitados Anexos C<br>uisição<br>Subtipo de Objeto:                                                                                                    | Ancelamentos Movimentaçõe:<br>Requisição Emergencial:*            | Histórico Publicação no DOU:*               | Destinação: *              | Dispensar ETP:*          |
| NÃO T<br>Dados da Requisição<br>Dados da Requ<br>Tipo de Objeto: *<br>BENS T                                                       | tens Solicitados Anexos C<br>jisição<br>Subtipo de Objeto:                                                                                                    | ancelamentos Movimentações<br>Requisição Emergencial:*<br>NÃO 💎 🍞 | Histórico<br>Publicação no DOU:*<br>NÃO 🛛   | Destinação: *<br>CONSUMO V | Dispensar ETP:*<br>NĂO ♥ |
| VÃO V<br>Dados da Requisição I<br>Dados da Requisição I<br>Dados da Requisição V<br>Tipo de Objeto: *<br>BENS V<br>Local Entrega:* | Itens Solicitados     Anexos     C       yisição     Subtipo de Objeto:       Image: Subtipo de Objeto:       Image: Subtipo de Objeto: <tr< td=""><td>ancelamentos Movimentações<br/>Requisição Emergencial:*<br/>NÃO 💎 🍞</td><td>Histórico<br/>Publicação no DOU:*<br/>NÃO 👻 🍞</td><td>Destinação: *<br/>CONSUMO V</td><td>Dispensar ETP:*<br/>NĂO ♥</td></tr<> | ancelamentos Movimentações<br>Requisição Emergencial:*<br>NÃO 💎 🍞 | Histórico<br>Publicação no DOU:*<br>NÃO 👻 🍞 | Destinação: *<br>CONSUMO V | Dispensar ETP:*<br>NĂO ♥ |
| VÃO VIÃO VIÃO VIÃO VIÃO VIÃO VIÃO VIÃO V                                                                                           | Q       tens Solicitados       Anexos       gisição       Subtipo de Objeto:       Vome Local:                                                                                                    | Ancelamentos Movimentações<br>Requisição Emergencial:*<br>NÃO V   | Histórico<br>Publicação no DOU:*<br>NÃO ♥ ♪ | Destinação: *<br>CONSUMO ₹ | Dispensar ETP:*<br>NĂO ♥ |
| VÃO VIÃO VIÃO VIÃO VIÃO VIÃO VIÃO VIÃO V                                                                                           | tens Solicitados Anexos C<br>jisição Subtipo de Objeto:<br>Nome Local:                                                                                                    | ancelamentos Movimentações<br>Requisição Emergencial:*<br>NÃO 💎 🍞 | Histórico<br>Publicação no DOU:*<br>NÃO ♥ 🏹 | Destinação: *<br>CONSUMO ₹ | Dispensar ETP:*<br>NĂO ♥ |

Caso a requisição tenha local de entrega "Múltiplo", os endereços de entrega serão definidos na inclusão dos itens, página 4.

**OBS:** Somente constarão os locais de entrega previamente cadastrados na Unidade Organizacional. Caso não conste o local de entrega desejado, solicite o cadastramento por e-mail para: <u>sistemas-celic@planejamento.rs.gov.br</u>

Confirmar em "OK":

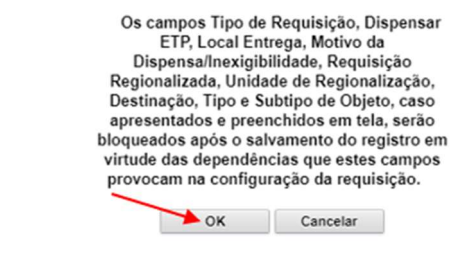

A nova requisição é gerada e as abas "Processo Administrativo", "Itens Solicitados" e "Estudo Técnico Preliminar – ETP" são liberadas para preenchimento:

#### A) Processo Administrativo:

| 📑 Requisição de Aqu                                               | isição 🚯                     |                             | Gra                              | var Relató      | rio Requisição                     | Enviar Co                         | opiar Requisição       | Fechar   |
|-------------------------------------------------------------------|------------------------------|-----------------------------|----------------------------------|-----------------|------------------------------------|-----------------------------------|------------------------|----------|
| N° Req. :         Data de inclu           48489         16/08/202 | exercício: Exercício:        | Unidade O<br>2024 SEC03 - S | rganizacional:*<br>SECRETARIA 03 | ₹               | Usuário Solic<br>USUARIOCE         | itante:<br>ELIC 01                | Situação:<br>Em Elabor | ação     |
| Órgão/UO/UE do FPE:* ()<br>24.1.1 - GABINETE E ORG                | AOS CENTRAIS                 |                             |                                  | ₹               | Tipo de Requi<br>DISPENSA          | isição:*<br>▼                     | Valor a Bloquear       | R\$:     |
| Motivo:*<br>VALOR OUTROS SERVIÇO                                  | OS E COMPRAS INCISOTI        | CPF/CNPJ Fornecedor:        | Razão Social:                    |                 |                                    |                                   |                        | <u> </u> |
| Req. Regionalizada: *                                             | Unidade Regional: 🚯          | Valor Total R\$:            | Valor Homolog                    | ado R\$:        | PROA                               | 0:                                | Nº Processo:           | 86-3     |
| Anexos                                                            | Cancelamentos                | Complementos                | Compr                            | as              | Moviment                           | tações                            | Histórico              |          |
| Dados da Requisição                                               | Processo Administrativo      | Itens Solicitados           | Estudo Técnico P                 | reliminar - ETP | Variáve                            | is - Folha de Dad                 | los Demar              | das      |
| Processo Administrativ                                            | vo                           |                             |                                  |                 |                                    |                                   | Processo               | PROA     |
| Processo Adminis<br>Tipo Processo:<br>PROA                        | N° Processo:<br>19/2400-0000 | 0086-3 Q 🗗                  | cesso Sistema PRO                | Α:              | Controle do Pro<br>O controle está | cesso Administ<br>á com o Sistema | a GCE.                 |          |

#### B) Itens Solicitados:

| N° Req. : Data de inclu<br>48489 16/08/202      | IISIÇÃO S<br>Isão: Exercício:<br>24 17:07:03 | Unidade Org<br>2024 SEC03 - SE | ganizacional:*<br>ECRETARIA 03 |               | Jsuário Solicitante:<br>USUARIOCELIC 01 | Situaçi        | ausição Fecha<br>ão:<br>Em Elaboração |
|-------------------------------------------------|----------------------------------------------|--------------------------------|--------------------------------|---------------|-----------------------------------------|----------------|---------------------------------------|
| Órgão/UO/UE do FPE:*<br>24.1.1 - GABINETE E ORG | AOS CENTRAIS                                 |                                |                                | ₹             | lipo de Requisição:*<br>DISPENSA        | Valor a        | Bloquear R\$:                         |
| Motivo:*<br>VALOR OUTROS SERVIÇ                 | OS E COMPRAS INCISOTI                        | CPF/CNPJ Fornecedor:           | Razão Social:                  |               |                                         |                | a                                     |
| Req. Regionalizada: *<br>NÃO 🛛                  | Unidade Regional: ()                         | Valor Total R\$:               | Valor Homologa                 | do R\$: 1     | lipo Processo:<br>PROA                  | Nº Pro         | cesso:<br>00-0000086-3                |
| Anexos                                          | Cancelamentos                                | Complementos                   | Compras                        | 5             | Movimentações                           |                | Histórico                             |
| Dados da Requisição                             | Processo Administrativo                      | Itens Solicitados              | Estudo Técnico Pre             | liminar - ETP | Variáveis - Folha                       | de Dados       | Demandas                              |
| Itens Solicitados                               |                                              |                                | Incluir At                     | arir Excluir  | Solicitar Associa                       | ir Itens Demar | ndados Filtrar                        |
| Cód. GCE 🔺                                      | Cód. CST 🌲                                   | Nome Modificador               | \$                             | Destinação 👙  | Tipo Entrega 🚔                          | Qtd.           | Unid. Med.                            |

#### Item com local de entrega Único:

Selecionar o item desejado na  $\bigcirc$  ou digitar o Cód. GCE e a quantidade desejada. Clicar em "Gravar" e, em seguida, em "Fechar":

| 📙 Item Solicitado        | /                   |                               |             |                   |               |             | Gravar           | Fechar   |
|--------------------------|---------------------|-------------------------------|-------------|-------------------|---------------|-------------|------------------|----------|
| Cód. GCE/CST:*           | Nome Modificador:*  |                               |             |                   | Unid. Med.:   |             | Situação:        |          |
| 0002.0518.000452         | CADERNO ESCOLAR PAU | TADO 48 FOLHAS                |             | ব ট্র             | un            |             | Em Elabora       | ação     |
| Qtd. Total Solicitada: * | Qtd. Cancelada:     | Qtd. Total (-) Cancelamentos: |             | Valor Unitário    | (R\$):        | Valor Total | (R\$):           |          |
| 10                       |                     |                               | 10          |                   | 0,5000        |             |                  | 5,0000   |
| Destinação: *            | Tipo Entrega:*      | Peridiocidade Entrega:*       | Nro. Parcel | as:*              | Valor Un. Hor | nologado:   | Valor Total Homo | ologado: |
| CONSUMO 🔻                | TOTAL 🔻             | ₹                             |             | 1                 |               |             |                  |          |
| Local Entrega:*          | Código Local:*      | Código Local LIC:             | Nome Loca   | l:*               |               |             |                  |          |
| Único 🔷 🔍                | 3                   |                               | LOCAL D     | ETESTE            |               |             |                  | Q        |
| Almoxarifado             |                     |                               |             |                   |               |             |                  |          |
| Consulta Almoxa          | rifado por UO       |                               |             |                   |               |             |                  |          |
| Órgão 🔶 UO               | UE 🌲 Almoxarifado 🌲 | Unidade de Medida Almox       | arifado 🌲   | Saldo Disponív    | el na Data de | Consulta 🌲  | Consumo Mensal   | l Último |
|                          |                     |                               | Nenhum re   | gistro encontrado | ).            |             |                  |          |
|                          |                     |                               |             |                   |               |             |                  |          |
|                          |                     |                               |             |                   |               |             |                  |          |
|                          |                     |                               |             |                   |               |             |                  |          |
| 4                        |                     |                               |             |                   |               |             |                  | Þ        |
|                          |                     |                               |             |                   |               |             | Primeiro Ú       | ltimo    |

#### Item com local de entrega Múltiplo:

Selecionar o item desejado na  $\bigcirc$  ou digitar o Cód. GCE. Digitar a quantidade solicitada e alterar o local de entrega para "Múltiplo".

Na aba "Locais de Entrega" clicar em "Incluir".

| Item Solid               | ritado                     |                |           |                         |                     |                |               |                | Grav          | ar Fecha   |
|--------------------------|----------------------------|----------------|-----------|-------------------------|---------------------|----------------|---------------|----------------|---------------|------------|
| Cód. GCE/CST:*           |                            | Nome Modifica  | dor:*     |                         |                     |                | Unid. Med.:   |                | Situação:     |            |
| 0002.0518.000            | 452 🔶                      | CADERNO ES     | COLAR PAU | JTADO 48 FOLHAS         |                     | ्र ि           | un            |                | Em Ela        | boração    |
| Qtd. Total Solici        | tada:                      | Qtd. Cancelada | :         | Qtd. Total (-) Cancelam | entos:              | Valor Unitário | (R\$):        | Valor Total (R | R\$):         |            |
|                          | 10                         |                |           |                         | 10                  |                | 0,6000        |                |               | 6,0000     |
| Destinação: *            |                            | Tipo Entrega:* |           | Peridiocidade Entrega:  | Nro. Parcelas:      | •              | Valor Un. Hor | nologado:      | Valor Total H | omologado: |
| CONSUMO                  | ▼                          | TOTAL          | ▼         |                         |                     | 1              |               |                |               |            |
| Múltiplo<br>Almoxarifado | Locais de El<br>de Entrega | ntrega         |           |                         |                     |                |               |                | Incluir       | Excluir    |
| Cód. Local               | Cód. Loc                   | al LIC Non     | ne Local  | CEP                     | Cód. Município Sefa | az             | Ende          | ereço          | Q             | uantidade  |
|                          |                            |                |           |                         | N                   | lenhum registi | o encontrado. |                |               |            |
|                          |                            |                |           |                         |                     |                |               |                |               |            |

Selecionar os locais onde serão distribuídos os quantitativos e clicar em OK:

| II Pe    | esquisar Locais |                  |                    |        |             | ОК       | Eiltrar | Fechar   |
|----------|-----------------|------------------|--------------------|--------|-------------|----------|---------|----------|
|          | Cód. Local      | Nome Local       | Logradouro         | Número | Complemento |          | E       | Bairro   |
| <        | 3               | LOCAL DE TESTE   | RUA LOCAL DE TESTE | 12     | 13          | LOCAL DE |         | E TESTE  |
| <b>V</b> | 27              | ALMOXARIFADO SEC | BORGES DE MEDEIROS | 1501   |             |          | CENTRO  | HISTORIC |

Indicar a quantidade solicitada para cada local de entrega, clicar em "Gravar" e em "Fechar".

**OBS:** A quantidade Total Solicitada deverá ser igual à soma da quantidade distribuída entre os locais de entrega.

| Item Solicit                                                             |                                    |                          |                |                             |                 |              |                                   |                                         |                |                    |
|--------------------------------------------------------------------------|------------------------------------|--------------------------|----------------|-----------------------------|-----------------|--------------|-----------------------------------|-----------------------------------------|----------------|--------------------|
| Cód. GCE/CST:*                                                           |                                    | Nome Modi                | ficador:*      |                             |                 |              | Unid. Med.:                       |                                         | Situação:      |                    |
| 0002.0518.00048                                                          | 52                                 | CADERNO                  | D ESCOLAR PAUT | TADO 48 FOLHAS              |                 | _ ৫          | un                                |                                         | Em Elal        | boração            |
| Qtd. Total Solicita                                                      | ida:                               | Qtd. Cance               | lada:          | Qtd. Total (-) Cancelamento | s:              | Valor Unitár | io (R\$):                         | Valor Total (R\$                        | ):             |                    |
|                                                                          | 10                                 |                          |                |                             | 10              |              | 0,6000                            |                                         |                | 6,000              |
| Destinação: *                                                            |                                    | Tipo Entreg              | ja:*           | Peridiocidade Entrega:*     | Nro. Parcelas:* | 6            | Valor Un. Hor                     | nologado:                               | Valor Total He | omologado          |
| CONSUMO                                                                  | $\overline{\mathbf{v}}$            | TOTAL                    | ₹              |                             |                 | 1            |                                   |                                         |                |                    |
| Local Entrega:*<br>Múltiplo                                              | ₹                                  |                          |                |                             |                 |              |                                   |                                         |                |                    |
| Local Entrega:*<br>Múltiplo<br>Almoxarifado                              | Locais de P                        | Entrega                  |                |                             |                 |              |                                   |                                         | Incluir        | Excluir            |
| Local Entrega:*<br>Múltiplo<br>Almoxarifado<br>Locais d<br>Cód, Local    | Eccais de F<br>le Entreg<br>Cód. L | Entrega<br>a<br>ocal LIC | Nome Local     | СЕР                         | Cód. Município  | ) Sefaz      | En                                | dereço                                  | ļncluir<br>Qua | Excluir            |
| Local Entrega:"<br>Múltiplo<br>Almoxarifado<br>E Locais de<br>Cód. Local | Eocais de E<br>le Entreg<br>Cód. L | intrega<br>a<br>ocal LIC | Nome Local     | CEP<br>TE 9000000           | Cód. Município  | 96           | En<br>RUA LOCAL D<br>LOCAL DE TES | dereço<br>E TESTE 12 13<br>STE TESTE RS | Incluir<br>Qua | Excluir<br>ntidade |

#### C) Estudo Técnico Preliminar – ETP:

| 📑 Requisição de Aqu                                              | uisição 🚯                                   |                              | Gravar                         | Relatório   | o Requisição                | Enviar             | Copiar Re       | quisição            | Fechar         |
|------------------------------------------------------------------|---------------------------------------------|------------------------------|--------------------------------|-------------|-----------------------------|--------------------|-----------------|---------------------|----------------|
| N° Req. :         Data de incl           48489         16/08/203 | usão: Exercício:<br>24 17:07:03             | Unidade Or<br>2024 SEC03 - S | ganizacional:*<br>ECRETARIA 03 | ₹           | Usuário Solici<br>USUARIOCE | itante:<br>ELIC 01 | Situaç          | ão:<br>Em Elabora   | ação           |
| Órgão/UO/UE do FPE:* ()<br>24.1.1 - GABINETE E ORC               | SAOS CENTRAIS                               |                              |                                | ₹           | Tipo de Requi<br>DISPENSA   | isição:*<br>♥      | Valor a         | a Bloquear          | R\$:           |
| Motivo:*<br>VALOR OUTROS SERVIÇ                                  | OS E COMPRAS INCISO                         | CPF/CNPJ Fornecedor:         | Razão Social:                  |             |                             |                    |                 |                     | ٩              |
| Req. Regionalizada: *                                            | Unidade Regional: 🚯                         | Valor Total R\$:<br>5,0000   | Valor Homologado               | 0 R\$:      | PROA                        | <b>D:</b>          | Nº Pro<br>19/24 | cesso:<br>100-00000 | 36-3           |
| Anexos                                                           | Cancelamentos                               | Complementos                 | Compras                        |             | Moviment                    | ações              |                 | Histórico           |                |
| Dados da Requisição                                              | Processo Administrativo<br>Preliminar - ETP | Itens Solicitados            | Estudo Técnico Prelir          | minar - ETP | Variáve                     | is - Folha de      | Dados           | Deman<br>Abrir      | das<br>Excluir |
| Código                                                           | Descrição Necessidad                        | de 🔺 Estimativa Qua          | ntidades 🌲 Ju                  | stificativa | Parcelamento                | ¢ ()               | /iabilidade     | Contrataç           | ão 🌲           |
|                                                                  |                                             | Nenhum regi                  | stro encontrado.               |             |                             |                    |                 |                     |                |

Preencher todos os campos obrigatórios (\*), após clicar em "Gravar":

| 📙 Estudo Técnico Preliminar - ETP                                         | Gravar Fech                 | har |
|---------------------------------------------------------------------------|-----------------------------|-----|
| I - Descrição da Necessidade - ART. 18, §1º, I, Lei nº 14.133/21:* 🚯      |                             | -   |
|                                                                           |                             |     |
|                                                                           |                             |     |
|                                                                           |                             |     |
|                                                                           | 12000 caracteres restantes. |     |
| II - Plano de Contratações Anual - ART. 18, §1º, II, Lei nº 14.133/21:* 🚯 |                             |     |
|                                                                           |                             |     |
|                                                                           |                             |     |
|                                                                           |                             |     |
|                                                                           | 12000 caracteres restantes. |     |
| III - Requisitos da Contratação - ART.18, §1º, III, Lei nº 14.133/21: 🚯   | Preencher manualmente       |     |
| Os requisitos usuais de mercado estão contemplados na descrição do item.  |                             |     |
|                                                                           |                             |     |
|                                                                           |                             |     |
|                                                                           | 11928 caracteres restantes. |     |
|                                                                           |                             |     |

No ícone **1** consta o detalhamento do que deve ser preenchido em cada campo.

Os campos em cinza estão com um texto padrão sugerido, caso seja necessário alterar, assinalar o campo "Preencher manualmente".

Confirmar que o texto da justificativa sugerida será utilizada, se for o caso:

| Confirme que os campos não obrigatórios<br>abaixo permanecerão com as justificativas<br>sugeridas. |
|----------------------------------------------------------------------------------------------------|
| III – REQUISITOS DA CONTRATAÇÃO                                                                    |
| IX - DEMONSTRATIVO DOS RESULTADOS                                                                  |
| PRETENDIDOS                                                                                        |
| X – PROVIDÊNCIAS PRÉVIAS AO CONTRATO                                                               |
| XI – CONTRATAÇÕES                                                                                  |
| CORRELATAS/INTERDEPENDENTES                                                                        |
| XII – IMPACTOS AMBIENTAIS                                                                          |
|                                                                                                    |
| OK Cancelar                                                                                        |

Conferir os dados da requisição e do item. Clicar em "Gravar" e, em seguida, em "Enviar":

| N° Req. : Data de inclusão: Exercício: Unidade Organizacional:* Usuário Solicitante: Situação: Em Elaboração   Órgão/UO/UE do FPE: I Igo de Requisição:* USUARIOCELIC 01 Image: Competitive de PE: Valor a Bloquear Rs:   Órgão/UO/UE do FPE: Igo de Requisição:* Igo de Requisição:* Valor a Bloquear Rs: Igo de Requisição:* Valor a Bloquear Rs:   24.1.1 - GABINETE E ORGAOS CENTRAIS Image: Competitive de PE: Image: Competitive de PE: Image: Competitive de PE: Valor a Bloquear Rs:   Antexos COMPRAS INCISOT Image: Competitive de Pe: Valor Total R\$: Valor Homologado R\$: Tipo Processo: N° Processo:   VÃO Image: Competitive de Processo: Valor Total R\$: Valor Homologado R\$: Tipo Processo: N° Processo:   VÃO Image: Complementos Compras Movimentações Histórico   Dados da Requisição Processo Administrativo Items Solicitado: Estudo Técnico Preliminar - ETP Variaveis - Folha de Dados Demandas   Image: Incluír Abrir Exclúr Solicitar Associar Items Demandados Fit   Cód. GCE Cód. CST Nome Modificador Destinação \$ Tipo Entrega \$ Qtd. Unid. Mr   0002.0518.000452 CADERNO ESCOLAR PAUTADO 48 FOLHAS CONSUMO TOTAL 10.00 Image: Compas                                                                                                    | Re               | quisição de Aq            | uisição                      | 0                     |                    |                               |                                 | Gra                          | avar R     | elatório I | Requisição                | Enviar              | Copiar Requ | iisição      | Fecha   |
|----------------------------------------------------------------------------------------------------|------------------|---------------------------|------------------------------|-----------------------|--------------------|-------------------------------|---------------------------------|------------------------------|------------|------------|---------------------------|---------------------|-------------|--------------|---------|
| Órgão/UO/UE do FPE:*       Tipo de Requisição:*       Valor a Bloquear R3:         24.1.1 - GABINETE E ORGAOS CENTRAIS       IDSPENSA       IDSPENSA       Image: CPF/CNPJ Fornecedor:         Valor a Bloquear R3:       Valor a Bloquear R3:       DISPENSA       Image: CPF/CNPJ Fornecedor:       Razão Social:         Valor OUTROS SERVIÇOS E COMPRAS INCISOTI       CPF/CNPJ Fornecedor:       Razão Social:       Image: CPF/CNPJ Fornecedor:       Nº Processo:       Nº Processo:         Valor Alors S ERVIÇOS E COMPRAS INCISOTI       Valor Total R\$:       Valor Homologado R\$:       Tipo Processo:       Nº Processo:         VAO<                                                                                                    | N° Req.<br>48489 | : Data de inc<br>16/08/20 | lusão:<br>)24 17:07:03       | Exe                   | rcício:            | 2024                          | Unidade Org<br>SEC03 - SE       | anizacional:*<br>CRETARIA 03 | -          |            | Isuário Solio<br>USUARIOC | citante:<br>ELIC 01 | Situação    | :<br>Elabora | ição    |
| 24.1.1 - GABINETE E ORGAOS CENTRAIS                                                                                                    | Órgão/U          | O/UE do FPE:* 🚯           |                              |                       |                    |                               |                                 |                              |            | Т          | ipo de Requ               | iisição:*           | Valor a E   | Bloquear     | R\$:    |
| Motivo:*<br>VALOR OUTROS SERVIÇOS E COMPRAS INCISOTI<br>Req. Regionalizada: Unidade Regional: Q Valor Total R\$: Valor Homologado R\$: Tipo Processo: Nº Processo:<br>VAO VIOT Total R\$: Valor Homologado R\$: Tipo Processo: 19/2400-0000086-3<br>Anexos Cancelamentos Complementos Compras Movimentações Histórico<br>Dados da Requisição Processo Administrativo Itens Solicitados Estudo Técnico Preliminar - ETP Variáveis - Folha de Dados Demandas<br>I Itens Solicitados Incluir Abrir Excluir Solicitar Associar Itens Demandados Filt<br>Cód. GCE Cód. CST Cód. CST Nome Modificador CADERNO ESCOLAR PAUTADO 48 FOLHAS CONSUMO TOTAL 10,00 un                                                                                                    | 24.1.1 -         | GABINETE E OR             | GAOS CENT                    | RAIS                  |                    |                               |                                 |                              |            |            | DISPENSA                  | ₹                   |             |              |         |
| VALOR OUTROS SERVIÇOS E COMPRAS INCISOII       Valor Total R\$:       Valor Homologado R\$:       Tipo Processo:       Nº Processo:       19/2400-0000086:         NAO       Image: Solicitados       Complementos       Compras       Movimentações       Histórico         Anexos       Cancelamentos       Complementos       Estudo Técnico Preliminar - ETP       Variaveis - Folha de Dados       Demandas         Dados da Requisição       Processo Administrativo       Itens Solicitados       Estudo Técnico Preliminar - ETP       Variaveis - Folha de Dados       Demandas         Il Itens Solicitados       Incluir       Abrir       Excluir       Solicitar       Associar Itens Demandados       Filt         Cód. GCE       Cód. CST       Nome Modificador        Destinação       Tipo Entrega       Qtd.       Unid. Model         0002.0518.000452       CADERNO ESCOLAR PAUTADO 48 FOLHAS       CONSUMO       TOTAL       10,00       un                                                                                                    | Motivo:          |                           |                              |                       |                    | CPF/CNPJ Fo                   | rnecedor:                       | Razão Social:                |            |            |                           |                     |             |              | _       |
| Req. Regionalizada:*       Unidade Regional:       Valor Total R\$:       Valor Homologado R\$:       Tipo Processo:       Nº Processo:         NÃO       Image: Cancelamentos       Complementos       Compras       Movimentações       Histórico         Dados da Requisição       Processo Administrativo       Itens Solicitados       Estudo Técnico Prelimiar - ETP       Variáveis - Folha de Dados       Demandas         Il Itens Solicitados       Incluir       Abrir       Excluir       Solicitar       Associar Itens Demandados       Filt         Cód. GCE       Cód. CST       Nome Modificador       Image: Consultation of the Consultation of the Consultati | VALOR            | OUTROS SERVIÇ             | ÇOS E COMP                   | PRAS INC              | ISOII              |                               |                                 |                              |            |            |                           |                     |             |              | ) (     |
| NÃO       PROA       19/2400-0000086-3         Anexos       Cancelamentos       Complementos       Compras       Movimentações       Histórico         Dados da Requisição       Processo Administrativo       Itens Solicitados       Estudo Técnico Prelimiar - ETP       Variáveis - Folha de Dados       Demandas         I terns Solicitados       Incluir       Abrir       Excluir       Solicitar       Associar Itens Demandados       Filt         Cód. GCE       Cód. CST       Nome Modificador       O Destinação       Tipo Entrega       Qtd.       Unid. Maio         0002.0518.000452       CADERNO ESCOLAR PAUTADO 48 FOLHAS       CONSUMO       TOTAL       10,00       un                                                                                                    | Req. Re          | gionalizada: *            | Unidade F                    | Regional:             | 0                  | Valor Total R                 | S:                              | Valor Homolo                 | gado R\$:  | т          | ipo Process               | 0:                  | Nº Proce    | sso:         |         |
| Anexos       Cancelamentos       Complementos       Complementos       Complementos       Movimentações       Histórico         Dados da Requisição       Processo Administrativo       Itens Solicitados       Estudo Técnico Preliminar - ETP       Variáveis - Folha de Dados       Demandas       Fill         Il Itens Solicitados       Cód. GCE        Cód. CST        Nome Modificador        Destinação       Tipo Entrega       Qtd.       Unid. Modificador         0002.0518.000452       CADERNO ESCOLAR PAUTADO 48 FOLHAS       CONSUMO       TOTAL       10,00       unid.                                                                                                    | NÄO              | ₹                         |                              |                       | <u> </u>           |                               | 5,0000                          |                              |            |            | PROA                      |                     | 19/2400     | 0-000008     | 6-3     |
| Dados da Requisição       Processo Administrativo       Itens Solicitados       Estudo Técnico                                                                                                    |                  | Anexos                    | Cance                        | elamentos             |                    | Comple                        | mentos                          | Comp                         | ras        |            | Movimen                   | tações              | н           | listórico    |         |
| Items Solicitados       Incluir       Abrir       Excluir       Solicitar       Associar Items Demandados       Fit         Cód. GCE ▲       Cód. CST ♀       Nome Modificador       ♀       Destinação ♀       Tipo Entrega ♀       Qtd.       Unit.       Monos         0002.0518.000452       C       CADERNO ESCOLAR PAUTADO 48 FOLHAS       CONSUMO       TOTAL       10,00       unit.       Unit.       Unit.                                                                                                    | Dad              | los da Requisição         | Proces                       | so Adminis            | trativo            | Itens Soli                    | citados                         | Estudo Técnico               | Preliminar | - ETP      | Variáv                    | eis - Folha de      | Dados       | Deman        | das     |
| Cód. GCE       Cód. CST       Nome Modificador       Destinação       Tipo Entrega       Qtd.       Unid. M         0002.0518.000452       CADERNO ESCOLAR PAUTADO 48 FOLHAS       CONSUMO       TOTAL       10,00       unid. M                                                                                                    |                  | tens Solicitado           |                              |                       |                    |                               |                                 | Incluir                      | Abrir      | Excluir    | Solicitar                 | Associar I          | tens Demand | ados         | Filtrar |
| 0002.0518.000452     CADERNO ESCOLAR PAUTADO 48 FOLHAS     CONSUMO     TOTAL     10,00     un                                                                                                    |                  | Cód. GCE                  | <ul> <li>Cóc</li> </ul>      | d. C ST               | *                  | Nom                           | e Modificador                   |                              | Desti      | nação 🗧    | Tipo Er                   | ntrega 🌲            | Qtd.        | Unid         | . Med.  |
|                                                                                                    |                  | 0002.0518.0004            | 52                           |                       | CA                 | DERNO ESCO                    | LAR PAUTAD                      | 0 48 FOLHAS                  | CONS       | SUMO       | TOTAL                     |                     | 10,00       | un           |         |
|                                                                                                    |                  | 0002.0518.0004            | 52                           |                       | 0                  |                               |                                 |                              | CONS       | SUMO       | TOTAL                     |                     | 10,00       | un           |         |
|                                                                                                    | Legen            | da: • Item Vige           | ente 🔎 Iter<br>ão de Revisão | m Aguard<br>o em Tran | ando Re<br>nitação | visão (Preço/E<br>Necessidade | specificação o<br>de Elaboração | u Ambos)<br>o de Solicitação | de Revis   | ão         |                           |                     | Primeiro    | 1 U          | timo    |

Confirmar o envio clicando em "OK":

| Deseja en<br>Após o envio a requ<br>en | iviar a Requisição<br>iisição não poderá<br>ditada. | ?<br>mais ser |
|----------------------------------------|-----------------------------------------------------|---------------|
| ок                                     | Cancelar                                            |               |
| Após o envio a reque<br>en<br>OK       | lisição não poderá<br>ditada.<br>Cancelar           | mais s        |

Preencher os campos obrigatórios (\*) e clicar em OK:

**OBS:** A Central de Compras deve ser a Unidade que irá realizará a dispensa: **sua própria Unidade Organizacional ou a CELIC** (mediante delegação de competência formalizada).

| 📙 Definir Unidade Central de Compra                                                                                          | OK Cancelar                                                                   |
|----------------------------------------------------------------------------------------------------|-------------------------------------------------------------------------------|
| Mais de uma unidade central está configurada para atender a requi<br>de compra será responsável por atender esta requisição. | isição de compra em processo de envio. Por favor, defina qual unidade central |
| Selecionar Unidade Central de Compra:                                                                                        | Unidades Vinculadas do FPE:*                                                  |
|                                                                                                    |                                                                               |
| Selecionar Unidade Gestora de Contrato:                                                                                      |                                                                               |
|                                                                                                    |                                                                               |
|                                                                                                    |                                                                               |

Requisição é enviada para a Unidade Central de Compras. Clicar em "Fechar":

| Requisição de Aqu        | isição 🚯                |                          |                                |                        | Fecha                       |
|--------------------------|-------------------------|--------------------------|--------------------------------|------------------------|-----------------------------|
| N° Req. : Data de inclu  | são: Exercício:         | Unidade Org              | ganizacional:*                 | Usuário Solicitante:   | Situação:                   |
| 48537 01/10/202          | 4 15:36:47              | 2024 SEC03 - SE          | ECRETARIA 03                   | USUARIOCELIC 01        | 고 Enviada para Unidade C    |
| Órgão/UO/UE do FPE:* 🚯   |                         |                          |                                | Tipo de Requisição:*   | Valor a Bloquear R\$:       |
| 24.1.1 - GABINETE E ORG  | AOS CENTRAIS            |                          | ₹                              | DISPENSA 🔍             |                             |
| Motivo:*                 |                         | CPF/CNPJ Fornecedor:     | Razão Social:                  |                        |                             |
| VALOR OUTROS SERVIÇO     | DS E COMPRAS INCISOFI   |                          |                                |                        | ) વ                         |
| Req. Regionalizada: *    | Unidade Regional: 🚯     | Valor Total R\$:         | Valor Homologado R\$:          | Tipo Processo:         | N° Processo:                |
| NÃO 🔻                    | Q                       | 6,0000                   |                                | PROA                   | 19/2400-000086-3            |
| Anexos                   | Cancelamentos           | Complementos             | Compras                        | Movimentações          | Histórico                   |
| Dados da Requisição      | Processo Administrativo | Itens Solicitados        | Estudo Técnico Preliminar - ET | P Variáveis - Folha de | Dados Demandas              |
| 📑 Dados da Requis        | sição                   |                          |                                | Consulta               | ar Restrições do Fornecedor |
| Tipo de Objeto: *        | Subtipo de Objeto:      | Requisição Emergencial:* | Publicação no DOU:*            | Destinação:*           | Dispensar ETP:*             |
| BENS                     |                         | ▼ 7                      | NÃO 🔻 🎽                        | CONSUMO 🔍              | NÃO                         |
| Local Entrega:*          | Nome Local: 🚯           |                          |                                |                        |                             |
| Múltiplo 🔍               |                         |                          |                                |                        | Q                           |
| Realiza Procedimento esp | pecífico: * 🚯           |                          |                                |                        |                             |
| NÃO 🔍                    |                         |                          |                                |                        | ٩                           |

No Módulo de Requisições, o fluxo está encerrado. A partir de agora, as ações seguem no Módulo de Preparação de Compras, com o operador que tenha o papel de Elaborador da Compra.

### 2. MONTAGEM DA COMPRA

No Módulo de Preparação de Compras, o operador com papel de "Elaborador da Compra" precisa selecionar o Menu "Compras" e "Montagem de Compras Automatizadas":

| GC Propo    | E - Gestão de Compras do Esta<br>aração de Compras (AMERITE DE HOMOLOSAÇÃO | do                                                              |               | Re Ma            | MAR Late |         |
|-------------|----------------------------------------------------------------------------|-----------------------------------------------------------------|---------------|------------------|----------|---------|
| Cadastros · | Compras Alienação                                                          | 🗸 Consultas e Relatórios 🤟 Utilitár                             | 06 🗸          |                  |          | III ♠ U |
| A Home      | Compras                                                                    |                                                                 |               |                  |          |         |
|             | Compras de Montagem Automática                                             |                                                                 |               |                  |          |         |
|             | Montagem de Compras Automatizadas                                          |                                                                 |               |                  |          |         |
|             | Instrumentos Convocatórios em Aprovação                                    |                                                                 |               |                  |          |         |
|             |                                                                            | GCE - Gestão de Compr                                           | as do Estado  |                  |          |         |
|             |                                                                            | Usuário Logado                                                  | Último Acesso |                  |          |         |
|             |                                                                            |                                                                 |               |                  |          |         |
|             |                                                                            | Integrado com<br>PROCERCIS SOE - Controle de Acesso e Segurario |               | ROTANDE DE STADO |          |         |

Para localizar a requisição, pode selecionar no grid ou utilizar o botão "Filtrar", informando o número da requisição:

|       | GCE - G<br>Preparaçã | estão de Cor<br>o de Compras 🛛                                  | npras do Estado                           | l.          |                                                                           |                                 |                             |                                        |                              |                 |                       |                                                        |                                 |
|-------|----------------------|-----------------------------------------------------------------|-------------------------------------------|-------------|---------------------------------------------------------------------------|---------------------------------|-----------------------------|----------------------------------------|------------------------------|-----------------|-----------------------|--------------------------------------------------------|---------------------------------|
| Ca    | dastros 🗸            | Compras 🗸 🗸                                                     | Alienação 🗸 🗸                             | Consultas e | Relatórios 🗸 Utilitários                                                  | ~                               |                             |                                        |                              |                 |                       |                                                        | 世 🖨 🗉                           |
| A Hor | e > Compras > Mont   | igem Automatizada de Compra                                     |                                           |             |                                                                           |                                 |                             |                                        |                              |                 |                       |                                                        |                                 |
|       |                      |                                                                 |                                           |             | 📙 Gerar Compra a Partir o                                                 | le Requisiçã                    | ao Selecionada (Filtro)     |                                        | Eltrar Limpar Fecha          |                 |                       |                                                        | alizar llens Requeridos Eilirar |
|       | Nº da Requisição 🗸   | Unidade Requisitante 🔅                                          | Órgão/UO/UE Requisitante 🗧                | Tipo Requi  | Nº Requisição:                                                            | [gual Ψ                         | - <b>-</b>                  | ₩ [gual                                | <b>V</b>                     | 🗧 Subtipo Objet | o 🗧 Valor Total R\$ 🗧 | CPF/CNPJ Fornecedor 0                                  | Requisição Emergencial 🗧        |
|       | 48314                | CELIC - SUBSEC. DA<br>ADMINISTRAÇÃO<br>CENTRAL DE<br>LICITAÇÕES | 13.01.001 - GABINETE E<br>ORGAOS CENTRAIS | INEXIGIBIL  | Unidade Requisitante:<br>Unidade Central de Compra Destino<br>Cód. Orgão: | Contém V<br>Igual V<br>Contém V | E<br>SPGG - CELIC - SUBSEC. | ♥ Contê<br>DA ADMINISTRAÇÃO<br>♥ Contê | n ♥<br>CENTRAL DE LICITAÇÕES |                 | 5,00                  | 88.905.641/0001-36 -<br>INDUSTRIAL<br>MADEREIRA OTTO   |                                 |
|       | 48230                | CELIC - SUBSEC. DA<br>ADMINISTRAÇÃO<br>CENTRAL DE<br>LICITAÇÕES | 13.06.001 - DECAM                         | INEXIGIBIL  | Cód. UO:<br>Cód. UE:                                                      | Contém V<br>Contém V            | E E                         | ♥) Conté<br>♥) Conté                   | n ¥)                         |                 | 0,50                  | 90.347.840/0051-87 -<br>THYSSENKRUPP<br>ELEVADORES S A |                                 |
|       | 48228                | CELIC - SUBSEC. DA<br>ADMINISTRAÇÃO<br>CENTRAL DE<br>LICITAÇÕES | 13.01.001 - GABINETE E<br>ORGAOS CENTRAIS | INEXIGIBIL  | Requisição Emergencial:<br>Tipo Requisição:<br>Nº Liberação Previsão:     | lgual V<br>Igual V              | V Publ                      | icação no DOU:                         | ۳<br>۲)                      |                 | 1,00                  | 90.347.840/0051-87 -<br>THYSSENKRUPP<br>ELEVADORES S A |                                 |

Selecionar a requisição e clicar em "Gerar Compra":

|      | GCE - (<br>Preparage | Sestão de Cor<br>ão de Compras 🛛 | npras do Estado                           |                       |                             |                           |                                                                         |               |                  |                   | 2.92                   |                               |
|------|----------------------|----------------------------------|-------------------------------------------|-----------------------|-----------------------------|---------------------------|-------------------------------------------------------------------------|---------------|------------------|-------------------|------------------------|-------------------------------|
| C    | idastros 🗸           | Compras 🗸 🗸                      | Alienação 🗸 🗸                             | Consultas e Relatório | os 🗸 Utilitários            | ~                         |                                                                         |               |                  |                   |                        | 11 合 🗉                        |
| A Ho | me > Compras > Mor   | tagem Automatizada de Compra     |                                           |                       |                             |                           |                                                                         |               |                  |                   |                        |                               |
| 12   |                      |                                  |                                           |                       |                             |                           |                                                                         |               |                  | Gerar Compra      | Abrir Requisição Visu: | akzar Itens Requeridos Eltrar |
| 0    | Nº da Requisição 🚽   | Unidade Requisitante 🗘           | Órgão/UO/UE Requisitante 🔅                | Tipo Requisição 🔅     | Unidade de Regionalização 🔅 | Procedimento Específico 🗘 | Motivo de Dispensa/Inexigibilidade 🗘                                    | Tipo Objeto 🗘 | Subtipo Objeto 🗘 | Valor Total R\$ 🔅 | CPF/CNPJ Fornecedor 🔅  | Requisição Emergencial 🗘      |
| 2    | 48537                | SEC03 - SECRETARIA<br>03         | 24.01.001 - GABINETE E<br>ORGAOS CENTRAIS | DISPENSA              |                             |                           | VALOR OUTROS SERVIÇOS E<br>COMPRAS INCISO II ART. 75 LEI<br>14.133/2021 | BENS          |                  | 6,00              |                        |                               |

Confirmar no Botão "OK":

| Deseja gerar uma com | pra com as requisições |
|----------------------|------------------------|
| seleciona            | adas?                  |
| ок 🖊                 | Cancelar               |

Preencher todos os campos obrigatórios (\*) para a configuração da compra e clicar em "Gerar Compra".

Neste momento é necessário definir:

- Modalidade de Compra: Dispensa COM Disputa ou SEM Disputa;
- Natureza da Compra: Entrega Imediata;
- Tipo de Julgamento: Menor Preço ou Maior Desconto;
- Prazo de entrega dos itens: "Por Compra" (letra "a") ou "Por Lote" (letra "b").

| 📙 Definir Configuraçõe                                                                    | s Compr                          | a (DISPENSA)          |                   |              | Gerar Compra | Fechar |
|-------------------------------------------------------------------------------------------|----------------------------------|-----------------------|-------------------|--------------|--------------|--------|
| Ato Normativo: *                                                                          |                                  |                       | Modo de Disputa:  |              |              |        |
| LEI FEDERAL Nº 14.133/2021                                                                | I                                | ₹                     | ABERTO            |              |              | ₹      |
| Forma da Compra: *                                                                        |                                  |                       | Modalidade de Con | npra: *      |              |        |
| CONTRATAÇÃO DIRETA - DI                                                                   | SPENSA                           | ₹                     | DISPENSA COM D    | DISPUTA      |              | ₹      |
| Wotivo Dispensa/Inexigibilidad<br>VALOR OUTROS SERVIÇOS<br>Rito extraordinário (situações | e: *<br>6 E COMPF<br>especiais): | RAS INCISO II ART. 75 | LEI 14.133/2021   |              |              |        |
| NA - Utilizar quando não há rit                                                           | o extraordi                      | nário                 |                   |              |              | ₹      |
| Natureza da Compra:                                                                       | -                                | Tipo de Julgamento    | *                 | Prazo de Ent | rega: *      |        |
| ENTREGA IMEDIATA                                                                          | ₹                                | MENOR PREÇO           | ₹                 | POR COMP     | RA           | ₹      |
| Compra por Família:                                                                       |                                  |                       |                   |              |              | Q      |

#### a) Prazo de entrega por compra:

Mesmo prazo de entrega para todos os itens da compra. O prazo padrão é 20 dias, podendo ser alterado conforme as imagens abaixo:

| E Compra 3          | )                                 |                                |                    |               |                | Relatórios         | Enviar   | Gravar      | Fechar   |
|---------------------|-----------------------------------|--------------------------------|--------------------|---------------|----------------|--------------------|----------|-------------|----------|
| Nº Compra:          | Tipo Processo:                    |                                | Nº Process         | D:            |                | Situação:          |          |             |          |
| 5348                | PROA                              |                                | 19/2400-0          | 000086-3      |                |                    | Em Ela   | boração     |          |
| Unid. Central de Co | ompras:*                          |                                | Usuário Mo         | ntagem Com    | pra:*          |                    |          |             |          |
| CELIC - SUBSEC      | DA ADMINISTRAÇÃO CENTRAL          | DE LICITAÇÕES                  | 39399 - US         | SUARIOCEL     | IC 01          |                    |          |             |          |
|                     |                                   | . )                            |                    |               |                |                    |          |             |          |
| Observações         | Instrumentos Convocatórios        | Anexos Publicação              | Movimentações      | Históri       | ico Resulta    | do da Compra       | Atas     | Cont        | ratos    |
| Dados da Compra     | Estudo Técnico Preliminar - ETP   | Processo Administrativo        | Itens Compra       | Lote Compra   | Agendament     | o Requisiç         | ões R    | esumo da Do | otação   |
| Dados da            | Compra                            |                                |                    |               |                |                    |          |             |          |
| Configura           | ções da Compra:                   |                                |                    |               |                |                    |          |             | <u>^</u> |
| Tipo de Obje        | to: *                             | Subtipo de Objeto:             |                    |               | Forma da Comp  | ora: *             |          |             |          |
| BENS                |                                   |                                |                    |               | CONTRATAÇÃ     | ÁO DIRETA - D      | DISPENSA |             |          |
| Motivo Dispe        | ensa/Inexigibilidade:             |                                |                    |               | Modalidade de  | Compra: * 🚯        |          |             |          |
| VALOR OU            | TROS SERVIÇOS E COMPRAS II        | NCISO II ART. 75 LEI 14.133/2  | 021                | Q             | DISPENSA CO    | M DISPUTA          |          | ₹)          |          |
| Rito extraord       | linário (situações especiais): *  |                                | Urgente: * 👩       | )             | Finalidade:    |                    |          |             |          |
| NA - Utilizar       | quando não há rito extraordinário | $\blacksquare$                 | NÄO                | •             |                |                    |          | ₹           |          |
| Ato Normativ        | /o: *                             |                                | Modo de Disp       | outa:         |                |                    |          |             |          |
| LEI FEDERA          | AL Nº 14.133/2021                 | $\overline{\nabla}$            | ABERTO             |               |                |                    |          | ₹           |          |
| Natureza da         | Compra: * Critér                  | o de Julgamento: *             | Orç. Sigiloso      | • 0           | Unidade de Cor | ntrole Interno:    | 0        |             |          |
| ENTREGA             | IMEDIATA MEN                      | OR PREÇO 🔍                     |                    | ₹             | CONTR - ASSI   | ESSORIA DE         | CONTROL  | ADORM       |          |
| Prazo de Ent        | rega: Prazo Entrega(dias)         | Prazo Pagamento(dias           | : Valor Total(R    | 5): <b>()</b> | v              | Ir Homologado      | o(R\$):  |             |          |
| POR COMP            | RA ₹ 20                           | 30                             | 2                  |               | 6,0000         |                    |          |             |          |
|                     |                                   |                                |                    |               |                |                    |          |             |          |
|                     | Alterar Pra                       | azo de Entrena                 |                    |               |                | ОК                 | 1        |             |          |
|                     | Data Alteração:                   | Prazo Atual (Dias) A Novo Praz | o (Dias): Usuário: |               |                |                    |          |             |          |
|                     | 01/10/2024                        | 20 30                          | 12345670           | 1 - USUARIOC  | ELIC 01        |                    |          |             |          |
|                     | Descrição:                        |                                |                    |               |                |                    |          |             |          |
|                     |                                   |                                |                    |               |                |                    | 1        |             |          |
|                     |                                   |                                |                    |               |                |                    |          |             |          |
|                     |                                   |                                |                    |               |                |                    |          |             |          |
|                     |                                   |                                |                    |               | 250            | abaaaa aa ahaa haa | 1        |             |          |

#### b) Prazo de entrega por lote:

Prazo de entrega diferente para cada lote.

O campo "Prazo de entrega" ficará bloqueado, pois os dados serão informados na criação do lote (página 12).

| 🗄 Compra 🔞                                                                                                    | Impra       Relatiónios       Enviar       Gravar       Fechar         a:       Tipo Processo:       Situação:       Intral de Compras:*       Situação:       Em Elaboração         tral de Compras:*       Usuário Montagem Compra:*       SUBSEC. DA ADMINISTRAÇÃO CENTRAL DE LICITAÇÕES       33399 - USUARIOCELIC 01         vações       Instrumentos Convocatórios       Anexos       Publicação       Movimentações       Histórico       Resultado da Compra       Atas       Contratos         ás Compra       Estudo Técnico Preliminar - ETP       Processo Administrativo       Itens Compra       Lete Compra       Agendamento       Reguisições       Resultado da Compra       Atas       Contratos         ados da Compra       Subtipo de Objeto:       Forma da Compra: *       O       Itens Compra       En una da Compra: *       Itens Compra       Itens Compra          |                             |                     |             |                |                |          |             |            |
|----------------------------------------------------------------------------------------------------|----------------------------------------------------------------------------------------------------|-----------------------------|---------------------|-------------|----------------|----------------|----------|-------------|------------|
| Nº Compra:                                                                                                    | Tipo Processo:                                                                                                    |                             | N° Processo         |             |                | Situação:      |          |             |            |
| 5353                                                                                                    | PROA                                                                                                    |                             | 19/2400-00          | 00086-3     |                |                | Em Ela   | boração     |            |
| Unid. Central de Compras                                                                                                    | s:*                                                                                                    |                             | Usuário Mor         | ntagem Comp | 'a:*           |                |          |             |            |
| CELIC - SUBSEC. DA A                                                                                                    | DMINISTRAÇÃO CENTRAL                                                                                                    | DE LICITAÇÕES               | Q 39399 - US        | UARIOCELIC  | 01             |                |          |             |            |
| Observações Ins                                                                                                    | strumentos Convocatórios                                                                                                    | Anexos Publicação           | Movimentações       | Históric    | o Resultad     | o da Compra    | Atas     | Cont        | tratos     |
| Dados da Compra 🛛 🗧                                                                                                    | studo Técnico Preliminar - ETP                                                                                                    | Processo Administrativo     | Itens Compra        | Lote Compra | Agendamento    | Requisio       | ões R    | esumo da De | otação     |
| Dados da Com<br>Configurações                                                                                                    | npra<br>da Compra:                                                                                                    |                             |                     |             |                |                |          |             | ^ <b>^</b> |
| Tipo de Objeto: *                                                                                                    |                                                                                                    | Subtipo de Objeto:          |                     |             | Forma da Comp  | ra: *          |          |             |            |
| BENS                                                                                                    |                                                                                                    |                             |                     |             | CONTRATAÇÃ     | O DIRETA - D   | DISPENSA |             |            |
| Image: Compra:       Tipo Processo:       Nº Processo:       Situação:       Emviar       Gravar       Fec         Nº Compra:       Tipo Processo:       Nº Processo:       Situação:       Em Elaboração         Unid. Central de Compras:*       Usuário Montagem Compra:*       Em Elaboração         CELIC - SUBSEC: DAADMINISTRAÇÃO CENTRAL DE LICITAÇÕES       39399 - USUARIOCELIC 01         Observações       Instrumentos Comvocatórios       Anexos       Publicação         Dados da Compra       Estudo Técnico Preliminar - ETP       Processo Administrativo       Itens Compra: *         Configurações da Compra       Estudo Técnico Preliminar - ETP       Processo Administrativo       Itens Compra: *       CONTRATAÇÃO DIRETA - DISPENSA         Motivo Dispensalinexigibilidade:       Modalidade de Compra: *       OISPENSA COM DISPUTA       P         Rito extraordinário (situações especials): *       Urgente: *       Pinalidade:       P         NA O Normativo: *       Critério de Julgamento: *       Orç. Siglioso: *       Unidade de Controle Interno: •       Contra ASSESORIA DE CONTROLADORIAR         NAO       Prazo Pagamento(dian):       Viar Otal(R\$): •       Viar ASSESORIA DE CONTROLADORIAR       Viar Total(R\$): •       Vir Homologado(R\$):         Prazo de Entrega: *       Prazo Pagamento(dian):       Viar Total(R\$): •       Vir Homologado(R\$): <td></td> |                                                                                                    |                             |                     |             |                |                |          |             |            |
| VALOR OUTROS                                                                                                    | SERVIÇOS E COMPRAS IN                                                                                                    | CISO II ART. 75 LEI 14.133/ | 2021                | Q           | DISPENSA CO    | M DISPUTA      |          | ₹)          |            |
| Rito extraordinário                                                                                                    | (situações especiais): *                                                                                                    |                             | Urgente: * 🚯        |             | Finalidade:    |                |          |             |            |
| NA - Utilizar quand                                                                                                    | lo não há rito extraordinário                                                                                                    |                             | NÃO                 | ▼ 2         |                |                |          | ₹           |            |
| Ato Normativo: *                                                                                                    |                                                                                                    |                             | Modo de Disp        | uta:        |                |                |          |             |            |
| LEI FEDERAL Nº 1                                                                                                    | 14.133/2021                                                                                                    |                             | ABERTO              |             |                |                |          | ₹)          |            |
| Natureza da Compr                                                                                                    | ra: * Critério                                                                                                    | o de Julgamento: *          | Orç. Sigiloso:      | • 0         | Unidade de Con | trole Interno: | 0        |             |            |
| ENTREGA IMEDIA                                                                                                    | ATA MENO                                                                                                    | R PREÇO                     |                     | ₹           | CONTR - ASSE   | SSORIA DE      | CONTROL  | ADORM       |            |
| Prazo de Entrega: *                                                                                                    | Prazo Entrega(dias):                                                                                                    | Prazo Pagamento(dia         | s): Valor Total(R\$ | ): 🚯        | VI             | Homologado     | o(R\$):  |             |            |
| POR LOTE                                                                                                    | Jornpra:       Tipo Processo:       N* Processo:       Situação:         33       (PROA       19/2400-000086-3       Em Elaboração         4. Central de Compras**       Usuário Montagem Compra**       Usuário Montagem Compra*         110 - SUBSEC. DA ADMINISTRAÇÃO CENTRAL DE LICITAÇÕES       39399 - USUARIOCELIC 01         Observações       Instrumentos Convocatórios       Anexos       Publicação         Movimentações       Histórico       Resultado da Compra       Atas         Configurações da Compra       Estudo Técnico Preliminar - EIP       Processo Administrativo       Itens Compra       Lobe Compra       Reguisições       Resumo da Dotação         Configurações da Compra:       Estudo Técnico Preliminar - EIP       Processo Administrativo       Itens Compra       Configurações da Compra:       Tipo de Objeto:       Forma da Compra:*       Estudo Técnico Preliminar - EIP       Processo Administrativo       Itens Compra - Atas       Contratação         Tipo de Objeto:       *       Subtipo de Objeto:       Forma da Compra: *       O       O       Portoesso         Rito extraordinário (situações especiajs):       *       Urgente: *       PisPENSA       Moda de Disputa:         LEI FEDERAL Nº 14 133/2021       Aberro       Macio de Disputa:       EERTO       VInidade de Controle Interno: •       Contra ASSESORIA DE C |                             |                     |             |                |                |          |             |            |
| Compra       Relativitos       Enviar       Gravar       Fechar         Compra:       Tipo Processo:       Situação:       Em Elaboração         533       PRA       19/2400-0000086-3       Em Elaboração         id. Central de Compras!*       Usuário Montagem Compras'*       39399- USUARIOCELIC 01         Observações       Instrumentos Convocatórios       Anexos       Publicação       Movimentações       Histórico       Resultado da Compra       Atas       Contratos         Dados da Compra       Estudo Técnico Preliminur - ETP       Processo Administrativo       Itens Compra - Agendamento       Requisições       Resultado da Compra       Atas       Contratos         Dados da Compra       Estudo Técnico Preliminur - ETP       Processo Administrativo       Itens Compra - Agendamento       Requisições       Resultado da Compra - ETP       Resultado da Compra - Etaboração         Configurações da Compra       Estudo Técnico Preliminur - ETP       Processo Administrativo       Itens Comtra - Configurações da Compra - Etaboração       Itens Comtra - Stepensa       Resultado da Compra - Etaboração         Valor OUTROS SERVIÇOS E COMPRAS INCISO II ART. 75 LEI 14.133/2021       DISPENSA COM DISPUTA       V       Itens - O       VIENDENA COM DISPUTA       V         Na - Utilizar quando não há rito extraordinário       NAO       NAO       VIENDENCO              |                                                                                                    |                             |                     |             |                |                |          |             |            |
| NÃO                                                                                                    |                                                                                                    |                             |                     |             |                |                |          | Q           |            |
| Camp                                                                                                    | Central de Compras*       Usuário Montagem Compra*         IC - SUBSEC. DA ADMINISTRAÇÃO CENTRAL DE LICITAÇÕES       39399 - USUARIOCELIC 01         bservações       Instrumentos Convocatórios       Anexos         Publicação       Movimentações       Histórico       Resultado da Compra         Atas       Contratos         dos da Compra       Estudo Técnico Preliminar - ETP       Processo Administrativo       Itens Compra       Lote Compra       Agendamento       Reguisições       Resultado da Compra         Configurações da Compra:       Tipo de Objeto:       Forma da Compra:*       CONTRATAÇÃO DIRETA - DISPENSA         Motivo Dispensalinexigibilidade:       Modalidade de Compra:*       ©       OISPENSA COM DISPUTA       ♥         VALOR OUTROS SERVIÇOS E COMPRAS INCISO II ART. 75 LEI 14.133/2021       DISPENSA COM DISPUTA       ♥       ♥         NáO<                                                                                                    |                             |                     |             |                |                |          |             |            |

Preencher os campos obrigatórios (\*). Após, clicar em "Gravar":

| Compra 📵                          |                                |                                |                      |             |                 | Relatórios     | Enviar  | Gravar     | Fe     |
|-----------------------------------|--------------------------------|--------------------------------|----------------------|-------------|-----------------|----------------|---------|------------|--------|
| Compra:                           | Tipo Processo:                 |                                | N° Processo:         |             |                 | Situação:      |         |            |        |
| 53                                | PROA                           |                                | 19/2400-000          | 0086-3      |                 |                | Em Elat | ooração    |        |
| d. Central de Comp                | as:*                           |                                | Usuário Monta        | agem Com    | ora:*           |                |         |            |        |
| LIC - SUBSEC. DA                  | ADMINISTRAÇÃO CENTRA           | AL DE LICITAÇÕES               | ຊ (39399 - USU       | ARIOCELI    | C 01            |                |         |            |        |
| Observações                       | Instrumentos Convocatórios     | Anexos Publicação              | Movimentações        | Históri     | co Resultad     | lo da Compra   | Atas    | Cont       | tratos |
| ados da Compra                    | Estudo Técnico Preliminar - El | P Processo Administrativo      | Itens Compra L       | .ote Compra | Agendament      | Requisiç       | ões Re  | sumo da Do | otaçã  |
| Configuraçõe<br>Tipo de Objeto: * | s da Compra:                   | Subtipo de Objeto:             |                      |             | Forma da Comp   | ra: *          |         |            |        |
| Tipo de Obieto: *                 | s du compiu.                   | Subtipo de Obieto:             |                      |             | Forma da Comp   | ra: *          |         |            |        |
| BENS                              |                                |                                |                      |             | CONTRATAÇÃ      | O DIRETA - D   | ISPENSA |            | ]      |
| Motivo Dispensa                   | /Inexigibilidade:              |                                |                      |             | Modalidade de ( | Compra: * 🚯    |         |            |        |
| VALOR OUTRO                       | S SERVIÇOS E COMPRAS           | INCISO II ART. 75 LEI 14.133/2 | 2021                 | Q           | DISPENSA CO     | M DISPUTA      |         | ₹)         |        |
| Rito extraordinár                 | io (situações especiais): *    |                                | Urgente: * 🚯         |             | Finalidade:     |                |         |            |        |
| NA - Utilizar qua                 | ndo não há rito extraordinári  | D 🖉                            | NÃO                  |             |                 |                |         | ₹          |        |
| Ato Normativo: *                  |                                |                                | Modo de Disput       | ta:         |                 |                |         |            |        |
| LEI FEDERAL N                     | ° 14.133/2021                  |                                | ABERTO               |             | H H H           |                |         | ₹          |        |
| Natureza da Com                   | npra: * Crit                   | ério de Julgamento: *          | Orç. Sigiloso: *     | 0           | Unidade de Con  | trole Interno: | 0       |            |        |
| ENTREGA IME                       | DIATA                          | NOR PREÇO                      | NÃO                  | ₹           | CONTR - ASSE    | SSORIA DE (    | CONTROL | ADORM      |        |
| Prazo de Entrega                  | e: * Prazo Entrega(dia         | s): Prazo Pagamento(dias       | ): Valor Total(R\$): | 0           | v               | r Homologado   | (R\$):  |            |        |
| POR LOTE                          | ▼                              | 30                             | 2                    |             | 6,0000          |                |         |            | ]      |
| Compra Regiona                    | lizada: * Unidades de Regi     | onalização: 🚯                  |                      |             |                 |                |         |            |        |
| NÃO                               |                                |                                |                      |             |                 |                |         | 0          |        |

Na Aba "Itens Compra" é necessário criar o lote. Selecionar o(s) item(s) e clicar em "Associar Lote":

| 📙 Compra 🌘         | 3         |        |                 |          |           |       |               |             |                                            |        |          |                 | Relatório |         |        |            | Fechar   |
|--------------------|-----------|--------|-----------------|----------|-----------|-------|---------------|-------------|--------------------------------------------|--------|----------|-----------------|-----------|---------|--------|------------|----------|
| Nº Compra:         |           | Tip    | o Processo:     |          |           |       |               |             | N° Processo:                               |        |          |                 | Situaçã   | o:      |        |            |          |
| 5353               |           | P      | ROA             |          |           |       |               |             | 19/2400-000                                | 0086-3 | 3        |                 |           | Er      | n Elab | oração     |          |
| Unid. Central de C | ompras:*  |        |                 |          |           |       |               |             | Usuário Mont                               | agem ( | Compra:  |                 |           |         |        |            |          |
| CELIC - SUBSE      | C. DA ADI | MINIS  | TRAÇÃO CEI      | NTRAL D  | DE LICITA | ÇÖE   | S             | Q           | 39399 - USL                                | JARIO  | CELIC 0  | 1               |           |         |        |            |          |
|                    | 1         |        |                 |          |           |       |               | _           |                                            | -      |          | 1               |           |         |        |            |          |
| Observações        | Instr     | umente | os Convocatório | os       | Anexos    |       | Publicação    | N           | lovimentações                              | H      | istórico | Resultado       | da Compra | a       | Atas   | Cont       | ratos    |
| Dados da Comp      | a Est     | udo Té | cnico Prelimina | ir - ETP | Proces    | so Ad | Iministrativo | Ite         | ns Compra 🛛 🛛                              | ote Co | mpra     | Agendamento     | Requi     | isições | Re     | sumo da Do | otação   |
| Itens Co           | mpra      |        |                 |          |           |       |               |             | Associar Lo                                | te 🖌   | Associar | ltens de Requis | sições    | Excluir |        |            | Eiltrar  |
| □ N° Lo            | te 🔺 🛛 Lo | te 🗘   | N° Item 🖕       | Có       | d. GCE    | *     | Cód. C ST     | ¢ I         | Nome Modifica                              | dor 🌲  | Previ    | são Consumo     | ‡ Tip     | o Entre | ga 🌲   | Qtd. So    | licitada |
|                    |           |        |                 | 0002.0   | 0518.0004 | 452   |               | (<br>E<br>F | CADERNO<br>ESCOLAR<br>PAUTADO 48<br>FOLHAS |        |          |                 | тот       | TAL     |        | 10         | ,00      |

Clicar em "Criar Lote":

| Associar  | Lote         |                               |            | 1         | Associar Item Co | mpra   | Criar Lote | Filtrar    | Fechar        |
|-----------|--------------|-------------------------------|------------|-----------|------------------|--------|------------|------------|---------------|
| Nº Lote 🔺 | Nome do Lote | Previsão Consumo/Tipo Entrega | 1          | Participa | ação ME/EPP      | *<br>* | Valor d    | io Lote (R | <b>(\$)</b> 🗘 |
|           |              | Nenhum registro encontrado    | <b>)</b> . |           |                  |        |            |            |               |

Preencher todos os campos obrigatórios (\*), de acordo com as características do lote. Após, clicar em "Gravar".

**OBS.:** Essas informações serão enviadas ao COE, para a geração dos "Dados da Disputa" e "Julgamento de Proposta".

a) Lote com prazo de entrega POR COMPRA:

| Lote: * Rótulo do Lo                                                                                    | ote: * 🚯                                                            | Nome do Lote: * 🚯                                                                        | _                                                                                         |                                                                                                    | Situação:                                                                           |
|----------------------------------------------------------------------------------------------------|---------------------------------------------------------------------|------------------------------------------------------------------------------------------|-------------------------------------------------------------------------------------------|----------------------------------------------------------------------------------------------------|-------------------------------------------------------------------------------------|
| Lote 1 - Tes                                                                                            | ste                                                                 | Teste - Dispensa                                                                         |                                                                                           |                                                                                                    | Em elaboração                                                                       |
| articipação ME/EPP: *                                                                                   | Tipo de Entrega:*                                                   | Mostrar Valor Ref. Anexo                                                                 | Edital II: *                                                                              | Homologado GCE:                                                                                          | Homologado COE:                                                                     |
| ₹                                                                                                    | Total                                                               |                                                                                          | ₹                                                                                         | ₹                                                                                                    |                                                                                     |
| nidade dos Itens:                                                                                       | Valor Percentual Ref. (9                                            | ): Valor Mensal (R\$):                                                                   | Valor Total (R\$):                                                                        | Valor Perc. Adjudicado (%):                                                                              | Valor Adjudicado (R\$):                                                             |
| ONETÁRIO 💎                                                                                              |                                                                     | 0,000                                                                                    | 6,0000                                                                                    |                                                                                                    |                                                                                     |
| Dados da Dispu<br>Unidade Lances dos Lote                                                               | ta<br>es: Casas                                                     | ecimais: Critério de                                                                     | e Julgamento: Ordem dos La                                                                | nces: Restrição Valor r                                                                                  | nos Lances:                                                                         |
| Dados da Dispu<br>Unidade Lances dos Lote                                                               | ta<br>es: Casas                                                     | ecimais: Critério de                                                                     | e Julgamento: Ordem dos La                                                                | nces: Restrição Valor r<br>SEM RESTRIÇ.                                                                  | nos Lances:<br>ÃO                                                                   |
| Dados da Dispu<br>Unidade Lances dos Lote<br>Indexação ARP:                                             | ta<br>es: Casas<br>Decren                                           | ecimais: Critério de<br>2 ento dos Lances:                                               | e Julgamento: Ordem dos La                                                                | nces: Restrição Valor r<br>SEM RESTRIÇ<br>Anexo de Propos                                                | nos Lances:<br>ÃO<br>sta Obrigatório: * 🔺                                           |
| Dados da Dispu<br>Unidade Lances dos Lota<br>Indexação ARP:                                             | ta<br>es: Casas<br>Decren                                           | ecimais: Critério de<br>2 ento dos Lances:                                               | Unidade Decremento:<br>PERCENTUAL                                                         | nces: Restrição Valor r<br>SEM RESTRIÇ<br>Anexo de Propos<br>Não                                         | nos Lances:<br>ÃO<br>sta Obrigatório: * 🔺<br>👻                                      |
| Dados da Dispu Unidade Lances dos Lote Indexação ARP: Data Realização Licitação                         | ta<br>PS: Casas<br>Decren<br>Casas<br>Decren<br>Casas<br>Validad    | ecimais: Critério de<br>2<br>ento dos Lances:<br>Proposta(dias):                         | Unidade Decremento:<br>PERCENTUAL<br>Validade da Proposta:                                | Anexo de Propos<br>Não<br>Nova Validade da                                                               | nos Lances:<br>ÃO<br>sta Obrigatório: * 🖌<br>Toposta:                               |
| Dados da Dispu Unidade Lances dos Lote Indexação ARP: Data Realização Licitação Início Receb. Propostas | ta<br>25: Casas<br>Decrem<br>Co: Validad<br>/Horáńio:               | ecimais: Critério de<br>2) ento dos Lances:<br>: Proposta(dias):<br>Fim Receb. Propost   | 2 Julgamento: Ordem dos Lar<br>Unidade Decremento:<br>PERCENTUAL<br>Validade da Proposta: | nces: Restrição Valor r<br>SEM RESTRIÇ<br>Anexo de Propos<br>Não<br>Nova Validade di<br>Data Abertura da | nos Lances:<br>ÃO<br>sta Obrigatório: * 🖌<br>Toposta:<br>s Propostas/Horário:       |
| Dados da Dispu Unidade Lances dos Lote Indexação ARP: Data Realização Licitação Início Receb. Propostas | ta<br>PS: Casas<br>Decren<br>Casas<br>Casas<br>Validad<br>(Horário: | ecimais: Critério de<br>2<br>ento dos Lances:<br>e Proposta(dias):<br>Fim Receb. Propost | Unidade Decremento:<br>PERCENTUAL<br>Validade da Proposta:                                | nces: Restrição Valor r<br>SEM RESTRIÇ<br>Anexo de Propos<br>Não<br>Nova Validade da<br>Data Abertura da | nos Lances:<br>ÃO<br>sta Obrigatório: *<br>T<br>a Proposta:<br>s Propostas/Horário: |

**b)** Lote com prazo de entrega **POR LOTE**.

**OBS.:** Todos os itens incluídos neste lote terão o mesmo prazo de entrega.

| E Lote                    |                            |                             |                         |                                        | Gravar Fechar           |
|---------------------------|----------------------------|-----------------------------|-------------------------|----------------------------------------|-------------------------|
| Nº Lote: * Rótulo do Lo   | ote: * 🚯                   | Nome do Lote: * 🚯           | /                       | Prazo Entrega(dias): *                 | Situação:               |
| Lote 1 Disp               | ensa                       | Lote entrega múltipla 样     |                         | 20                                     | Em elaboração           |
| Participação ME/EPP: *    | Tipo de Entrega:*          | Mostrar Valor Ref. Anexo Ed | lital II: *             | Homologado GCE:                        | Homologado COE:         |
| ₹                         | Total 🔍                    |                             | ₹                       | ₹                                      | ▼                       |
| Unidade dos Itens:        | Valor Percentual Ref. (%): | Valor Mensal (R\$):         | Valor Total (R\$):      | Valor Perc. Adjudicado (%):            | Valor Adjudicado (R\$): |
| MONETÁRIO 💎               |                            | 0,0000                      | 6,0000                  |                                        |                         |
| Unidade Lances dos Lote   | casas Decin                | nais: Critério de Ju        | Igamento: Ordem dos Lar | ces: Restrição Valor n<br>SEM RESTRIÇÃ | AO                      |
| Indexação ARP:            | Decremento                 | dos Lances:                 | Unidade Decremento:     | Anexo de Propos                        | ta Obrigatório: *       |
|                           |                            |                             | PERCENTUAL              | Não                                    | ₹                       |
| Data Realização Licitação | validade Pro               | oposta(dias):               | Validade da Proposta:   | Nova Validade da                       | Proposta:               |
| Início Receb. Propostas/  | Horário:                   | Fim Receb. Propostas/       | Horário:                | Data Abertura das                      | s Propostas/Horário:    |
| Abertura da Sessão/Hora   | ário:                      | Tempo de Disputa (min       | ı):                     | Tempo Intenção F                       | Recurso (min):          |

Selecionar o lote e clicar em "Associar Item Compra":

|   | Associa | r L | ote              |   |                               |   |           | Associar Item Compra | Criar Lote | <u>F</u> iltrar | Fechar      |
|---|---------|-----|------------------|---|-------------------------------|---|-----------|----------------------|------------|-----------------|-------------|
|   | N° Lote | •   | Nome do Lote     | + | Previsão Consumo/Tipo Entrega | ÷ | Parti     | cipação ME/EPP 🌲     | Valor      | do Lote (F      | <b>R\$)</b> |
| - | 1       |     | TESTE - DISPENSA |   | TOTAL                         |   | Preferênc | tia                  |            |                 | 0,00        |

Inseridos os dados do lote, clicar em "Gravar" e, após, em "Enviar":

| - Cor    | mpra 🖸        |                    |                   |     |               |         |         |         |                                        |                |           |                   | Relator | os Env   | iar Gr   | avar Fec            |
|----------|---------------|--------------------|-------------------|-----|---------------|---------|---------|---------|----------------------------------------|----------------|-----------|-------------------|---------|----------|----------|---------------------|
| N° Comp  | ora:          | Tipo               | Processo:         |     |               |         |         |         | Nº Processo                            | :              |           |                   | Situaç  | ão:      |          |                     |
| 5348     |               | PR                 | DA                |     |               |         |         |         | 19/2400-00                             | 0000           | 86-3      |                   |         | Em       | Elabora  | ão                  |
| Unid. Ce | ntral de Comp | pras:*             |                   |     |               |         |         |         | Usuário Mor                            | ntag           | em Compr  | a:*               |         |          |          |                     |
| CELIC    | SUBSEC. D     | AADMINIST          | RAÇÃO CENT        | RAL | . DE LICITAÇÕ | ES      |         | 9       | 39399 - US                             | UAF            | RIOCELIC  | 01                |         |          |          |                     |
| Obse     | rvações       | Instrumentos       | Convocatórios     |     | Anexos        | Publi   | icação  | Mc      | ovimentações                           |                | Histórico | Resultado         | da Comp | ora J    | Atas     | Contratos           |
| Dados    | da Compra     | Estudo Téc         | nico Preliminar - | ETP | Processo      | Adminis | trativo | Iten    | s Compra                               | Lote           | e Compra  | Agendamento       | Req     | uisições | Resum    | da Dotação          |
|          | ens Comp      | ra                 |                   |     |               |         |         | Abrir   | Associar L                             | ote            |           | ar Itens de Requi | sições  | Excluir  |          | erir <u>F</u> iltra |
|          | Nº Lote 🔶     | Lote               | N° Item           | ÷   | Cód. GCE      | ¢       | Cód     | . CST 🌲 | Nome Mo                                | difi           | cador 🌲   | Previsão Cons     | sumo 🌲  | Tipo El  | ntrega 🌲 | Qtd. Soli           |
|          |               | TESTE -<br>DISPENS | A                 | 1   | 0002.0518.00  | 0452    |         |         | CADERN<br>ESCOLAI<br>PAUTADO<br>FOLHAS | 0<br>R<br>0 48 |           |                   |         | TOTAL    |          | 10,                 |

A compra é enviada para elaboração do edital.

| Compra 🚯             |                                 |            |                  |      |              |        |            |             |             | Relatório      |           |
|----------------------|---------------------------------|------------|------------------|------|--------------|--------|------------|-------------|-------------|----------------|-----------|
| Nº Compra:           | Tipo Processo:                  |            |                  | _    | Nº Process   | 80:    |            |             | Situação:   |                |           |
| 5348                 | PROA                            |            |                  |      | 19/2400-0    | 00000  | 86-3       |             | Enviado pa  | ara Elaboração | de Edital |
| Unid. Central de Cor | npras:*                         |            |                  |      | Usuário M    | ontage | em Compra: | *           |             |                |           |
| CELIC - SUBSEC.      | DA ADMINISTRAÇÃO CENTRAL        | DE LICITAÇ | ÖES              | Q    | 39399 - U    | ISUAF  | RIOCELIC 0 | 1           |             |                |           |
| Observações          | Instrumentos Convocatórios      | Anexos     | Publicação       | М    | ovimentações | 5      | Histórico  | Resultado   | da Compra   | Atas C         | ontratos  |
| Dados da Compra      | Estudo Técnico Preliminar - ETP | Process    | o Administrativo | Iten | is Compra    | Lote   | e Compra   | Agendamento | Requisições | Resumo da      | Dotação   |

# 3. ELABORAÇÃO DO EDITAL

No Módulo Preparação de Compras > Compras, o elaborador do edital precisa localizar a compra pelo número. Utilizar duplo clique para abrir e, em seguida, clicar em "Apropriar" para prosseguir:

|             | GCE - Gestão<br>Preparação de C | o de Con<br>Iompras 🕅 | npras do Estado<br>IBIENTE DE HOMOLOGAÇÃO                             |                                                |                              |                                 |                          |                                |                          |                                     |
|-------------|---------------------------------|-----------------------|-----------------------------------------------------------------------|------------------------------------------------|------------------------------|---------------------------------|--------------------------|--------------------------------|--------------------------|-------------------------------------|
| Cadastros   | ✓ Com                           | pras 🗸 🗸              | Alienação 🗸 Consu                                                     | ltas e Relatórios 🗸                            | Utilitários                  | ~                               |                          |                                |                          |                                     |
| A Home > Co | mpras > Compras                 |                       |                                                                       |                                                |                              |                                 |                          |                                |                          |                                     |
| E Compras   |                                 |                       |                                                                       |                                                |                              |                                 |                          |                                |                          |                                     |
| N° Compra 🗸 | Nº Processo 🌐                   | N° Edital             | E Compra                                                              |                                                |                              |                                 |                          |                                | Relatório                | s Apropriar Fechar                  |
| 5353        | 19/2400-0000086-3               |                       | Nº Compra: Tipo Pro                                                   | cesso:                                         |                              | Nº Processo:                    | 10086-3                  |                                | Situação:<br>Enviado pa  | ra Elaboração de Edital             |
| 5352        | 19/2400-0000086-3               | 0005/2024             | Unid. Central de Compras:*                                            |                                                |                              | Usuário Mont                    | agem Compra              | :*                             |                          |                                     |
| 5351        | 115183.14.00/11.7               | 0009/2024             | CELIC - SUBSEC. DA ADMINISTRAÇ                                        | ÃO CENTRAL DE LICITAÇO                         | ÓES Q                        | (39399 - USU                    | ARIOCELIC                | )1                             |                          |                                     |
| 5350        | 115183.14.00/11.7               | 0008/2024             | Observações Instrumentos Con<br>Dados da Compra Estudo Técnico        | vocatórios Anexos<br>Preliminar - ETP Processo | Publicação<br>Administrativo | Movimentações<br>Itens Compra L | Histórico<br>Lote Compra | Resultado d<br>Agendamento     | la Compra<br>Requisições | Atas Contratos<br>Resumo da Dotação |
| 5349        |                                 |                       | Dados da Compra                                                       |                                                |                              |                                 |                          |                                |                          |                                     |
| 5348        | 19/2400-0000086-3               |                       | Configurações da Compra:<br>Tipo de Objeto: *<br>BENS                 | Subtip                                         | oo de Objeto:                |                                 | F                        | orma da Compra:<br>CONTRATAÇÃO | DIRETA - DISPI           | ENSA                                |
| 5347        | 115183.14.00/11.7               |                       | Motivo Dispensa/Inexigibilidade:                                      |                                                |                              |                                 |                          | lodalidade de Cor              | mpra: * 🚯                |                                     |
| 5346        | 115183.14.00/11.7               | 0018/2024             | VALOR OUTROS SERVIÇOS E                                               | E COMPRAS INCISO II ART.                       | 75 LEI 14.133/202            | 1                               | <u> </u>                 | ISPENSA COM                    | DISPUTA                  | <b>V</b>                            |
| 5345        | 115183.14.00/11.7               |                       | Rito extraordinario (situações es<br>NA - Utilizar quando não há rito | peciais): *<br>extraordinário                  |                              | NÃO 3                           | • 2 (                    | nalidade:                      |                          | <b>T</b>                            |
| 5344        | 115183.14.00/11.7               | 0017/2024             | Ato Normativo: *<br>LEI FEDERAL Nº 14.133/2021                        |                                                | ₹                            | Modo de Disput<br>ABERTO        | ta:                      |                                |                          |                                     |
| 5343        | 115183.14.00/11.7               |                       | Natureza da Compra: *                                                 | Critério de Julgame                            | nto: *                       | Orç. Sigiloso: *                | 0 U                      | nidade de Contro               |                          |                                     |
| 5342        | 115183.14.00/11.7               | 0007/2024             | Prazo de Entrega: * Prazo                                             | o Entrega(dias): Prazo                         | Pagamento(dias):             | Valor Total(R\$):               | 0                        | Vir H                          | fomologado(R\$):         | ROLADORIN                           |
| 5341        | 115183 14 00/11 7               | 0006/2024             | POR COMPRA 🐺 20                                                       | 30                                             |                              |                                 |                          | 6,0000                         |                          |                                     |

Confirmar:

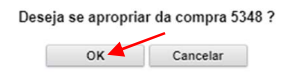

Acessar a aba "Instrumentos Convocatórios", clicar no botão "Incluir" e escolher a opção "Documento Anexo".

| Compra:              | Tipo Processo:                 |                           | ł          | Vº Processo | »:       |             |             | Situação  |           |             |          |
|----------------------|--------------------------------|---------------------------|------------|-------------|----------|-------------|-------------|-----------|-----------|-------------|----------|
| 348                  | PROA                           |                           |            | 19/2400-00  | 00086-3  |             |             | Apropr    | iado pelo | Elaborador  | de Edita |
| nid. Central de Comp | oras:*                         |                           |            | Jsuário Mor | ntagem C | ompra:*     |             |           |           |             |          |
| ELIC - SUBSEC. D/    | A ADMINISTRAÇÃO CENTRA         | L DE LICITAÇÕES           | 9          | 39399 - US  | UARIOC   | ELIC 01     |             |           |           |             |          |
| Dados da Compra      | Estudo Técnico Preliminar - El | P Processo Administrativo | Itens      | Compra      | Lote Com | pra Agen    | damento     | Requisi   | ções      | Resumo da l | Dotação  |
| Observações          | Instrumentos Convocatórios     | Anexos Publicação         | Mov        | imentações  | His      | tórico F    | Resultado o | la Compra | At        | as Co       | ntratos  |
| H Instrumento        | s Convocatórios                |                           |            |             | ualizar  | Definir com | o Vigente   | Incluir   | Abrir     | Excluir     | Baixar   |
| Nº Intr. Convocató   | rio 🗧 Anexo                    | Classificação             | *          | Titulo      | ¢        | Situaç      | ão 👙        | Novo      |           |             | jente 🔅  |
|                      |                                | Nenhum I                  | registro e | encontrado. |          |             |             | Docum     | iento Ane |             |          |
|                      |                                |                           |            |             |          |             |             | Modek     | o Existen | te          |          |

Preencher os campos obrigatórios (\*), incluir o arquivo do instrumento convocatório, clicar em "Gravar" e, em seguida, em "Fechar":

| B Documento Anexo                              | Instrume    | nto Convocatório      |           |                                    |   |                | Gravar | Fechar |
|------------------------------------------------|-------------|-----------------------|-----------|------------------------------------|---|----------------|--------|--------|
| Nº Inst. Convocatório:                         | Classifica  | ação:*                | _         |                                    |   | Situação:      |        | _      |
|                                                | Fornecim    | nento de Bens         |           |                                    | ▼ |                |        |        |
| Gerar Anexo II - Termo de F                    | eferência:* |                       |           | Nome do Instrumento Convocatório:* |   | Arquivo: *     |        |        |
| SIM                                            |             |                       | ₹         | TERMO - DISPENSA                   |   | Lei 14.133.pdf | Procu  | rar 🔺  |
| Veiculo de Publicação: Anexos Variáveis - Folh | a de Dados  | Aprovação do Instrume | omplement | o de Publicação:                   |   |                |        |        |
| Anexos                                         |             |                       |           |                                    |   |                |        |        |

Após gravar, caso necessário, é possível visualizar o termo de referência:

| E Documento Anexo I          | Instrumento Convocatóri |             |                                    | Visualizar | Termo de Referência | Gravar  | Fechar |
|------------------------------|-------------------------|-------------|------------------------------------|------------|---------------------|---------|--------|
| Nº Inst. Convocatório:       | Classificação:*         |             |                                    |            | Situação:           |         |        |
|                              | Fornecimento de Bens    |             |                                    | ₹          | Em Ela              | boração |        |
| Gerar Anexo II - Termo de Re | ferência:*              |             | Nome do Instrumento Convocatório:* |            | Arquivo: *          |         |        |
| SIM                          |                         | ₹           | TERMO - DISPENSA                   |            | LEI 14.133.PDF      | Procur  | rar    |
| Veículo de Publicação:       |                         | Complemento | o de Publicação:                   |            |                     |         |        |
|                              | ▼                       |             |                                    |            |                     |         |        |

Selecionar o Instrumento Convocatório e definir como vigente:

| 📙 Compra  🕄                |                   |             |              |               |          |              |        |         |         |          | Relat    | órios   | Aprovar                  | Dev    | olver   | Fecha    |
|----------------------------|-------------------|-------------|--------------|---------------|----------|--------------|--------|---------|---------|----------|----------|---------|--------------------------|--------|---------|----------|
| Nº Compra:                 | Tipo Process      | o:          |              |               |          | Nº Proc      | esso:  |         |         |          |          | Situaçã | o:                       |        |         |          |
| 5348                       | PROA              |             |              |               |          | 19/24        | 00-000 | 086-3   |         |          |          | Aprop   | oriado pelo              | Elabor | ador d  | e Edital |
| Unid. Central de Compras:* |                   |             |              |               |          | Usuário      | Monta  | gem C   | ompra:* |          |          |         |                          |        |         |          |
| CELIC - SUBSEC. DA AD      | MINISTRAÇÃO       | CENTRAL     | DE LICITAÇ   | ÖES           | <u> </u> | 39399        | - USU/ | RIOC    | ELIC 01 |          |          |         |                          |        |         |          |
| Dados da Compra Est        | udo Técnico Preli | minar - ETP | Processo     | o Administrat | vo       | Itens Compra | L      | ote Com | npra    | Agendame | ento     | Requi   | sições                   | Resum  | o da Do | tação    |
| Observações Instr          |                   | tórios      | Anexos       | Publicaç      | io       | Movimenta    | ões    | His     | tórico  | Resu     | ltado da | Compra  | Ata                      | 15     | Contr   | atos     |
| 🕒 Instrumentos Co          | nvocatórios       |             |              |               |          |              | Visua  | lizar   | Definir | como Vig | jente    | Inclui  | r Abrir                  |        | luir    | Baixar   |
| Nº Intr. Convocatório 🌲    | Anexo             | C           | Classificaçã | o             |          | Título       |        | \$      | 9       | ituação  | ÷<br>*   | Da      | ta Situaçã               | • ‡    | Vige    | ente 🔶   |
|                            | an an             | Forneci     | mento de B   | ens           | TER      | MO - DISPE   | NSA    |         | Em      | Elaboraç | ão       |         | )9/ <mark>10/2024</mark> |        |         | ão       |

Com o Instrumento Convocatório definido como vigente, clicar em "Aprovar". Em seguida, em "Enviar para o Realizador":

| 🗄 Compra 🚯           |         |                 |             |              |             |      |             |         |        |         | Rela         | tórios   | Aprovar     | Dev   | olver    | Fecha    |
|----------------------|---------|-----------------|-------------|--------------|-------------|------|-------------|---------|--------|---------|--------------|----------|-------------|-------|----------|----------|
| Nº Compra:           |         | Tipo Process    | :0:         |              |             |      | Nº Proc     | esso:   |        |         |              | Situaçã  | o:          |       |          |          |
| 5348                 |         | PROA            |             |              |             |      | 19/240      | 0-0000  | 086-3  |         |              | Aprop    | oriado pelo | Elabo | rador d  | e Edital |
| Unid. Central de Con | npras:* |                 |             |              |             |      | Usuário     | Montag  | em Co  | mpra:*  |              |          |             |       |          |          |
| CELIC - SUBSEC.      | DA ADMI | NISTRAÇÃO       | CENTRAL     | DE LICITAÇ   | ÖES         | Q    | 39399       | - USUA  | RIOCE  | ELIC 01 |              |          |             |       |          |          |
| Dados da Compra      | Estud   | o Técnico Preli | minar - ETP | Processo     | Administrat | ivo  | tens Compra | Lot     | te Com | pra     | Agendamento  | Requi    | sições      | Resum | io da Do | tação    |
| Observações          | Instrun | entos Convoca   | tórios      | Anexos       | Publicaç    | ão   | Movimenta   | ões     | Hist   | tórico  | Resultado d  | a Compra | At          | as    | Contr    | atos     |
| Instrument           | os Con  | vocatórios      |             |              |             |      |             | Visuali |        | Definir | como Vigente | Inclui   |             |       | luir     | Baixar   |
| Nº Intr. Convocat    | tório 🌲 | Anexo           | C           | lassificação | D ‡         |      | Título      |         | ÷      | S       | ituação 🌲    | Dat      | ta Situaçã  | io ‡  | Vige     | ente 🌲   |
|                      |         | pet line        | Fornecim    | iento de Ber | ıs          | TERM | 10 - DISPE  | NSA     |        | Em      | Elaboração   | (        | 09/10/2024  | 1     | (        | im       |

| lº Compra:           |        | <b>Tipo Proces</b> | so:          |              |              |          | Nº Process                          | 80:       |         |              | Situaçâ | Enviar na                   | ra Assessori  |        |
|----------------------|--------|--------------------|--------------|--------------|--------------|----------|-------------------------------------|-----------|---------|--------------|---------|-----------------------------|---------------|--------|
| 5348                 |        | PROA               |              |              |              |          | 19/2400-0                           | 0000086-3 |         |              | Apro    | Juridica N                  | 11            |        |
| nid. Central de Com  | pras:* |                    |              |              |              |          | Usuário M                           | ontagem C | ompra:* |              |         | Emilar na                   | ra Accoccori  |        |
| CELIC - SUBSEC. D    | )A ADM | INISTRAÇÃO         | CENTRAL      | DE LICITAÇÕ  | )ES          | <u> </u> | 39399 - L                           | ISUARIOC  | ELIC 01 |              |         | Juridica N                  | 12            |        |
| Dados da Compra      | Estud  | to Técnico Prel    | iminar - ETP | Processo     | Administrati | ivo Ite  | ens Compra                          | Lote Com  | npra    | Agendamento  | Requ    | Enviar para Controladoria N |               |        |
| Observações          |        |                    | atórios      | Anexos       | Publicaçã    | ão I     | Novimentações Histórico Resultado d |           |         |              |         |                             |               |        |
|                      | os Cor | vocatórios         |              |              |              |          |                                     | isualizar | Definir | como Vigente | Inciu   | Enviar pa                   | ra Controlad  | ona N2 |
| Nº Intr. Convocato   | ório 🌲 | Anexo              | C            | lassificação | *<br>*       |          | Título                              | ÷         | s       | ituação 👙    | Da      | Enviar pa                   | ra Autorizado | or N1  |
| Fornecimento de Bens |        |                    |              |              | S            | TERMO    | TERMO - DISPENSA Em Elabora         |           |         |              |         | Enviar pa                   | ra Autorizado | or N2  |
|                      |        | pdf                |              |              |              |          |                                     |           |         | Č            |         | Enviar na                   | ra Realizado  | -      |

O sistema gera um número sequencial automaticamente. Preencher o campo "Movimentação" e clicar em "Aprovar":

| H Movimentação                                 |                                    | Aprovar       | Fechar   |
|------------------------------------------------|------------------------------------|---------------|----------|
| Você vai:<br>Aprovar                           | Operador de Destino:<br>REALIZADOR |               |          |
| N° Inst. Convocatório:* PRD 0026 Movimentação* | 2024 👻                             |               |          |
| PARA AGENDAR TESTE DE DISPENSA.                |                                    |               |          |
|                                                | 1969                               | caracteres re | stantes. |

A compra é enviada ao "Realizador". Clicar em "Apropriar" para prosseguir:

| Compra 🚯            |                                 |              |                  |                                    |                |             | Relatório   | is Ap | ropriar Fec   |  |
|---------------------|---------------------------------|--------------|------------------|------------------------------------|----------------|-------------|-------------|-------|---------------|--|
| Compra:             | Tipo Processo:                  |              |                  | Nº Process                         | so:            |             | Situação:   |       |               |  |
| 348                 | PROA                            |              |                  | 19/2400-0000086-3 Enviado para a F |                |             |             |       |               |  |
| nid. Central de Cor | mpras:*                         |              |                  | Usuário M                          | ontagem Compra | a:*         |             |       |               |  |
| ELIC - SUBSEC.      | DA ADMINISTRAÇÃO CENTRAL        | . DE LICITAÇ | ÖES              | Q 39399 - L                        | JSUARIOCELIC   | 01          |             |       |               |  |
| Observações         | Instrumentos Convocatórios      | Anexos       | Publicação       | Movimentaçõe                       | s Histórico    | Resultado   | da Compra   | Atas  | Contratos     |  |
| Dados da Comora     | Estudo Técnico Preliminar - ETP | Process      | o Administrativo | Itens Compra                       | Lote Compra    | Agendamento | Requisições | Resu  | mo da Dotação |  |

Confirmar:

| Deseja se apropria | ar da compra 5348 ? |
|--------------------|---------------------|
| ок                 | Cancelar            |

Na aba "Agendamento", clicar no botão "Incluir":

| 📙 Compra  🕄          |                    |                |            |                |                 |       |             |       | Relat        | órios   | Aprovar    | Devolver     |         |
|----------------------|--------------------|----------------|------------|----------------|-----------------|-------|-------------|-------|--------------|---------|------------|--------------|---------|
| Nº Compra:           | Tipo Proce         | sso:           |            |                | Nº Proce        | sso:  |             |       |              | Situaçã | o:         | 40.          |         |
| 5348                 | PROA               |                |            |                | 19/2400         | -0000 | 086-3       |       |              |         | Apropriado | pelo Realiza | ador    |
| Unid. Central de Com | pras:*             |                |            |                | Usuário         | Monta | gem Compra  |       |              |         |            |              |         |
| CELIC - SUBSEC. D    | DA ADMINISTRAÇĂ    | 0 CENTRAL      | DE LICITAÇ | ÖES            | 39399 -         | USUA  | ARIOCELIC   | 1     |              |         |            |              |         |
| Observações          | Instrumentos Convo | catórios       | Anexos     | Publicação     | Movimentaçõ     | es    | Histórico   | R     | lesultado da | Compra  | a Ata      | as Con       | itratos |
| Dados da Compra      | Estudo Técnico Pr  | eliminar - ETP | Processo   | Administrativo | Itens Compra    | Lo    | ote Compra  | Ageno | lamento      | Requi   | sições     | Resumo da D  | otação  |
| Agendame             |                    |                |            |                |                 |       |             | Exc   | luir Oferta  | no COI  | E Inclui   | r Abrir      | Excluir |
| N° do Instrumento    | Convocatório *     | Unidade Ex     | kecutora 🌲 | Responsável    | por Pregão 🌲    | Data  | a do Pregão | ¢ A   | gendamen     | to dos  | Lotes 🌲    | Realizada    | no COE  |
|                      |                    |                |            | Nenhum         | registro encont | rado. |             |       |              |         |            |              |         |

Preencher com as características do ato. Após, clicar em "Gravar" e "Fechar":

**OBS.:** Os dados preenchidos serão enviados para o COE - Dados da Disputa.

Conforme legislação vigente, deve-se respeitar o prazo mínimo de 3 (três) dias úteis após a divulgação para a abertura da sessão e propostas.

| Inital Convocatorio:     Data de Realização:     Agendamento dos Lotes:     Realização no CUE:       10026/2024     TODOS     Imital Convocatorio:     SIM       nidade Executora:*     Responsável:*     CPF Responsável:       UBSEC. DA ADMINISTRAÇÃO CENTRAL DE LICITAÇÕES     Imital Convocatorio:     Imital Convocatorio:       Agendamento dos Lotes     Imital Convocatorio:     Imital Convocatorio:     Imital Convocatorio:       Agendamento dos Lotes     Imital Convocatorio:     Imital Convocatorio:     Imital Convocatorio:       Agendamento dos Lotes     Imital Convocatorio:     Imital Convocatorio:     Imital Convocatorio:       Agendamento dos Lotes     Imital Convocatorio:     Imital Convocatorio:     Imital Convocatorio:       Nº Lote     Nome Lote     Início Receb. Proposta     Fim Receb. Propostas     Abert. da Sessão e Prop.     Início da Disputa       ToDOS     Imital Convocatorio:     Imital Convocatorio:     Imital Convocatorio:     Imital Convocatorio:                                                                                                    | Agenda     | amento       | Data da Dastina         |                      | Annadamenta das Latas 8  |          | Desliesde   | Gravar Fed            |
|----------------------------------------------------------------------------------------------------|------------|--------------|-------------------------|----------------------|--------------------------|----------|-------------|-----------------------|
| Agendamento dos Lotes Nº Lote Nome Lote Início Receb. Proposta Fim Receb. Propostas Abert. da Sessão e Prop. Início da Disputa Tempo de Disputa ( ToDOS                                                                                                    | 1051. Conv | ocatorio:    | Data de Realiza         | içao:                | Agendamento dos Lotes:   | =        | Realizada I | =                     |
| Inidade Executora:* Responsável:* CPF Responsável:* CPF Responsável:<br>UBSEC. DA ADMINISTRAÇÃO CENTRAL DE LICITAÇÕES<br>Agendamento dos Lotes<br>Local da Licitação<br>Agendamento dos Lotes<br>Nº Lote Nome Lote Início Receb. Proposta Fim Receb. Propostas Abert. da Sessão e Prop. Início da Disputa Tempo de Disputa (<br>TODOS                                                                                                    | 520/2024   |              |                         |                      | 10003                    | •        | SIN         |                       |
| UBSEC. DA ADMINISTRAÇÃO CENTRAL DE LICITAÇÕES V<br>Agendamento dos Lotes<br>Local da Licitação<br>I Agendamento dos Lotes<br>Nº Lote Nome Lote Início Receb. Proposta Fim Receb. Propostas Abert. da Sessão e Prop. Início da Disputa Tempo de Disputa (r<br>TODOS                                                                                                    | idade Exec | cutora:*     |                         | Responsável:         |                          |          |             | CPF Responsável: *    |
| Agendamento dos Lotes Local da Licitação<br>II Agendamento dos Lotes<br>Nº Lote Nome Lote Início Receb. Proposta Fim Receb. Propostas Abert. da Sessão e Prop. Início da Disputa Tempo de Disputa (n<br>TODOS                                                                                                    | JBSEC. DA  | AADMINISTRAÇ | ÃO CENTRAL DE LICITAÇÕE | S 🔻                  |                          |          | ₹           |                       |
| Agendamento dos Lotes         Nº Lote       Nome Lote         Início Receb. Proposta       Fim Receb. Propostas         Abert. da Sessão e Prop.       Início da Disputa         TODOS       Início da Disputa                                                                                                    |            |              |                         |                      |                          |          |             |                       |
| Image: Agendamento dos Lotes         Nº Lote       Nome Lote       Início Receb. Proposta       Fim Receb. Propostas       Abert. da Sessão e Prop.       Início da Disputa       Tempo de Disputa (nome de Disputa)         TODOS       Image: Comparison of Comparison of Comparis | Agendamen  | to dos Lotes | cal da Licitação        |                      |                          |          |             |                       |
| N° Lote         Nome Lote         Inicio Receb. Proposta         Fim Receb. Propostas         Abert. da Sessão e Prop.         Inicio da Disputa         Tempo de Disputa (nome de Disputa)           TODOS         Image: Comparison of the tempo de Disputa         Image: Comparison of tempo de Disputa         Image: Comparison of tempo de Disputa         Image: Compar                                                                                                    | Ager       | ndamento dos | Lotes                   |                      |                          |          |             |                       |
|                                                                                                    | N° Lote    | Nome Lote    | Início Receb. Proposta  | Fim Receb. Propostas | Abert. da Sessão e Prop. | Início d | a Disputa   | Tempo de Disputa (min |
|                                                                                                    | -          | TODOS        |                         |                      |                          |          |             |                       |
|                                                                                                    |            | 10003        |                         |                      |                          |          |             |                       |
|                                                                                                    |            |              |                         |                      |                          |          |             |                       |
|                                                                                                    |            |              |                         |                      |                          |          |             |                       |
|                                                                                                    |            |              |                         |                      |                          |          |             |                       |
|                                                                                                    |            |              |                         |                      |                          |          |             |                       |
|                                                                                                    |            |              |                         |                      |                          |          |             |                       |
|                                                                                                    |            |              |                         |                      |                          |          |             |                       |
|                                                                                                    |            |              |                         |                      |                          |          |             |                       |
|                                                                                                    |            |              |                         |                      |                          |          |             |                       |
|                                                                                                    |            |              |                         |                      |                          |          |             |                       |

Após o preenchimento e conferência dos dados clicar em "Aprovar":

| Nº Compra:                                                           | Tipo Proce         | sso:           |            |                |         | Nº Proces  | sso:          |               |              | Situação   | :         |             |          |
|----------------------------------------------------------------------|--------------------|----------------|------------|----------------|---------|------------|---------------|---------------|--------------|------------|-----------|-------------|----------|
| 5348                                                                 | PROA               |                |            |                |         | 19/2400    | -0000         | 086-3         |              | A          | propriado | pelo Realiz | ador     |
| Inid. Central de Con                                                 | npras:*            |                |            |                |         | Usuário I  | Monta         | gem Compra:*  |              |            |           |             |          |
| CELIC - SUBSEC. I                                                    | DA ADMINISTRAÇĂ    | O CENTRAL      | DE LICITAÇ | ÖES            | Q       | 39399 -    | USU           | ARIOCELIC 01  |              |            |           |             |          |
| Observações                                                          | Instrumentos Convo | ocatórios      | Anexos     | Publicação     | M       | ovimentaçõ | es            | Histórico     | Resultado    | da Compra  | At        | as Co       | ntratos  |
| Dados da Compra                                                      | Estudo Técnico Pr  | eliminar - ETP | Processo   | Administrativo | Iten    | s Compra   | Lo            | ote Compra    | Agendamento  | Requis     | ições     | Resumo da   | Dotação  |
| Agendame                                                             |                    |                |            |                |         |            |               |               | Excluir Ofer | a no COE   | Inclu     | ir Abrir    | Excluir  |
| N° do Instrument                                                     | o Convocatório 🔺   | Unidade Ex     | kecutora 🌲 | Responsáve     | l por P | regão 🌲    | Dat           | a do Pregão 🌲 | Agendame     | ento dos l | otes 🗘    | Realizad    | a no COI |
| 0026/2024<br>SUBSEC. DA<br>ADMINISTRAÇÃO<br>CENTRAL DE<br>LICITAÇÕES |                    |                |            |                |         | 16/        | 10/2024 16:00 | TODOS         |              |            | Sim       |             |          |

Preencher o campo obrigatório (\*) e clicar em "Aprovar":

| Hovimentação     |                      | Aprovar       | Fechar    |
|------------------|----------------------|---------------|-----------|
| Você vai:        | Operador de Destino: |               |           |
| Aprovar          | PUBLICADOR           |               |           |
| Movimentação*    |                      |               |           |
| Para publicação. |                      |               |           |
|                  |                      |               |           |
|                  |                      |               |           |
|                  | 1984                 | caracteres re | estantes. |

## 4. PUBLICAÇÃO

O sistema envia ao publicador, que deve se apropriar da compra:

| mpra:                                                                                             | Tipo Processo:                                                                                                    |                       |              | Nº Process  | o:          |                                             |                                                     | Situação:                                   |             |              |
|---------------------------------------------------------------------------------------------------|----------------------------------------------------------------------------------------------------|-----------------------|--------------|-------------|-------------|---------------------------------------------|-----------------------------------------------------|---------------------------------------------|-------------|--------------|
| \$                                                                                                | PROA                                                                                                    |                       |              | 19/2400-0   | 000086-3    |                                             |                                                     | Env                                         | iado para   | Publicação   |
| Central de Cor                                                                                    | mpras:*                                                                                                    |                       |              | Usuário Mo  | ntagem Com  | pra:*                                       |                                                     |                                             |             |              |
| IC - SUBSEC.                                                                                      | DA ADMINISTRAÇÃO CENTRAL                                                                                                 | DE LICITAÇÕES         | <u>्</u>     | 39399 - U   | SUARIOCEL   | IC 01                                       |                                                     |                                             |             |              |
| oservações                                                                                        | Instrumentos Convocatórios                                                                                               | Anexos Publicaçã      | o Mov        | vimentações | Histór      | ico                                         | Resultado d                                         | a Compra                                    | Atas        | Contrat      |
| los da Comora                                                                                     | Estudo Técnico Proliminar - ETP                                                                                          |                       | Compra       | Lote Compr  | Aar         | andamonto                                   | Poquisioão                                          | Por                                         | umo da Dota |              |
| Dados da                                                                                          | Compra                                                                                                    | Processo Administrati | o Itens      | compra      | Lote Compre | 1 190                                       | endamento                                           | Requisiçõe                                  | is Nes      | anio da Dota |
| Dados da<br>— Configuraç<br>Tipo de Objet                                                         | Compra<br>ções da Compra:                                                                                                | Subtipo de Objeto     | o itens      | compra      | Lote Compra | Forma                                       | da Compra:                                          | *                                           | is ries     | ano da Dota  |
| Dados da<br>— Configuraç<br>Tipo de Objet<br>BENS                                                 | Compra<br>ções da Compra:                                                                                                | Subtipo de Objeto     | e itens      | compra      |             | Forma                                       | da Compra:<br>IRATAÇÃO                              | *<br>DIRETA - DIS                           | SPENSA      |              |
| Dados da<br>- Configuraç<br>Tipo de Objet<br>BENS<br>Motivo Disper                                | Compra<br>ções da Compra:<br>o: *                                                                                        | Subtipo de Objete     | e nens       | compra      |             | Forma<br>CON1<br>Modali                     | da Compra:<br>FRATAÇÃO<br>dade de Cor               | *<br>DIRETA - DIS                           | SPENSA      |              |
| Dados da<br>— Configuraç<br>Tipo de Objet<br>BENS<br>Motivo Disper<br>VALOR OUT                   | Compra<br>ções da Compra:<br>o: *<br>msa/Inexigibilidade:<br>TROS SERVIÇOS E COMPRAS I                                   | Subtipo de Objeto     | 33/2021      | Compra      |             | Forma<br>CON1<br>Modali<br>DISPE            | da Compra:<br>IRATAÇÃO<br>dade de Cor               | *<br>DIRETA - DIS<br>npra: * ()<br>DISPUTA  | SPENSA      | <b>V</b>     |
| Dados da<br>- Configuraç<br>Tipo de Objet<br>BENS<br>Motivo Disper<br>VALOR OUT<br>Rito extraordi | Compra<br>ções da Compra:<br>o: *<br>msa/Inexigibilidade:<br>ROS SERVIÇOS E COMPRAS I<br>inário (situações especiais): * | Subtipo de Objeto     | :<br>33/2021 | rgente: * ( |             | Forma<br>CONT<br>Modali<br>DISPE<br>Finalid | da Compra:<br>IRATAÇÃO<br>dade de Con<br>INSA COM I | *<br>DIRETA - DIS<br>npra: * (3)<br>DISPUTA | SPENSA      |              |

Clicar em "Aprovar", preencher a data da publicação e "Aprovar":

| 🖬 Compra 🔞                |                       |                 |            |               |               |             |          |           |              |            |
|---------------------------|-----------------------|-----------------|------------|---------------|---------------|-------------|----------|-----------|--------------|------------|
| Nº Compra:                | Tipo Processo:        |                 |            | Nº Processo:  |               |             | Situação | :         |              |            |
| 5353                      | PROA                  |                 |            | 19/2400-000   | 0086-3        |             | Aj       | propriado | pelo Publica | dor        |
| Unid. Central de Compras: | •                     |                 |            | Usuário Monta | agem Compra:* |             |          |           |              |            |
| CELIC - SUBSEC. DA AD     | MINISTRAÇÃO CENTRA    | L DE LICITAÇ    | ões o      | 39399 - USU   | ARIOCELIC 01  |             |          |           |              |            |
| Observações Instr         | umentos Convocatórios | Anexos          | Publicação | Movimentações | Histórico     | Resultado d | a Compra | Ata       | s Cont       | tratos     |
| H Movimentação            |                       |                 |            |               |               |             |          |           | Aprovar      | Fechar     |
| Você vai:                 | Operad                | lor de Destino: | E          |               |               |             |          | Dat       | a da Publica | ção:*      |
| Aprovar                   | SISTE                 | MA              |            |               |               |             |          |           | 14/11/2024   | 14:00      |
| Movimentação*             |                       |                 |            |               |               |             |          |           |              |            |
| Publicação.               |                       |                 |            |               |               |             |          |           |              |            |
|                           |                       |                 |            |               |               |             |          |           |              |            |
|                           |                       |                 |            |               |               |             |          |           |              |            |
| L                         |                       |                 |            |               |               |             |          | 1989      | caracteres r | restantes. |

Neste momento a compra é enviada para o sistema COE, torna-se pública e começa a receber as propostas de acordo com o agendamento feito no GCE:

| E Compra 6           |                    |                                      |                 |                |              |                 |             |                 | Relatórios   | Fechar  |
|----------------------|--------------------|--------------------------------------|-----------------|----------------|--------------|-----------------|-------------|-----------------|--------------|---------|
| Nº Compra:           | Tipo Proce         | \$\$0:                               |                 |                | Nº Proce     | \$\$0:          |             | Situação:       |              |         |
| 5353                 | PROA               |                                      |                 |                | 19/2400      | -0000086-3      |             | Envi            | ado para COE |         |
| Unid. Central de Com | pras:*             |                                      |                 |                | Usuário I    | Montagem Compra |             |                 |              |         |
| CELIC - SUBSEC. D    | A ADMINISTRAÇĂ     | O CENTRAL                            | DE LICITAÇ      | ÖES            | ද 39399 -    | USUARIOCELIC    | 01          |                 |              |         |
| Observações          | Instrumentos Convo | ocatórios                            | Anexos          | Publicação     | Movimentaçõ  | ies Histórico   | Resultado o | la Compra       | Atas Cor     | ntratos |
| Dados da Compra      | Estudo Técnico Pr  | eliminar - ETP                       | Processo        | Administrativo | Itens Compra | Lote Compra     | Agendamento | Requisições     | Resumo da D  | otação  |
| Agendamer            |                    |                                      |                 |                |              |                 |             |                 |              | Abrir   |
| N° do Instrumento    | Convocatório 📤     | Unidade Ex                           | ecutora 🌲       | Responsável    | por Pregão 🌲 | Data do Pregão  | Agendame    | nto dos Lotes 🗧 | Realizada    | no COE  |
| 0030/2024            | -                  | SUBSEC. D.<br>ADMINISTR<br>CENTRAL D | A<br>AÇÃO<br>DE |                |              | 26/11/2024 15:0 | 0 TODOS     |                 | Sim          |         |

### 5. FASE EXTERNA – COMPRAS RS (COE)

#### Situação inicial no COE:

| 궁 ≶ 🕎 Compras Eletrônicas RS<br>(ambiente de desenvolvimento)                                                        | Buscar edital | Q |
|----------------------------------------------------------------------------------------------------|---------------|---|
| Página Inicial >> Informações do Edital                                                                              |               |   |
| Identificação Documentos Anexos Histórico de Alterações Termos de participação PNCP                                  |               |   |
| Situação: Agendado                                                                                                   |               |   |
| Central de Compras: Central de Treinamento CELIC/RS (ambiente treinamento)                                           |               |   |
| Participação: Poderão participar do processo as empresas devidamente credenciadas no sistema de Compras Eletrônicas. |               |   |
| Processo: 19/2400-000086-3                                                                                           |               |   |
| Edital: 0030/2024                                                                                                    |               |   |

Enquanto a sessão é realizada no COE, a situação da Compra fica "Aguardando Resultado":

| Compra 🕄             |                                 |                              |               |                |                  |              | Re         | latórios Fech       |
|----------------------|---------------------------------|------------------------------|---------------|----------------|------------------|--------------|------------|---------------------|
| Nº Compra:           | Tipo Processo:                  |                              | Nº Processo   | :              |                  | Situação:    |            |                     |
| 5353                 | PROA                            |                              | 19/2400-00    | 000086-3       |                  | Agu          | iardando f | Resultado           |
| Unid. Central de Com | npras:*                         |                              | Usuário Mo    | ntagem Compra: |                  |              |            |                     |
| CELIC - SUBSEC. D    | DA ADMINISTRAÇÃO CENTRAL        | DE LICITAÇÕES                | Q 39399 - US  | UARIOCELIC (   | )1               |              |            |                     |
| Observações          | Instrumentos Convocatórios      | Anexos Publicação            | Movimentações | Histórico      | Resultado        | da Compra    | Atas       | Contratos           |
| Dados da Compra      | Estudo Técnico Preliminar - ETP | Processo Administrativo      | Itens Compra  | Lote Compra    | Agendamento      | Requisições  | Rest       | imo da Dotação      |
| E Dados da O         | Compra                          |                              |               |                |                  |              |            |                     |
| Configuraçã          | ões da Compra:                  |                              |               |                |                  |              |            |                     |
| Tipo de Objeto       | :*                              | Subtipo de Objeto:           |               | F              | orma da Compra   | *            |            |                     |
| BENS                 |                                 |                              |               |                | CONTRATAÇÃO      | DIRETA - DIS | PENSA      |                     |
| Motivo Dispens       | sa/Inexigibilidade:             |                              |               | м              | lodalidade de Co | mpra: * 👩    |            |                     |
| VALOR OUTF           | ROS SERVIÇOS E COMPRAS IN       | ICISO II ART. 75 LEI 14.133/ | 2021          | <u>्</u>       | ISPENSA COM      | DISPUTA      |            | $\overline{\nabla}$ |

### No COE:

| 🛜 ≶ 🕎 Compras<br>(ambiente d | Eletrônicas RS<br>e desenvolvimento)                              |                                   |                               | Busc                            | car edital Q        |
|------------------------------|-------------------------------------------------------------------|-----------------------------------|-------------------------------|---------------------------------|---------------------|
| Central de Compras:          | Central de Treinamento CELIC/R                                    | S (ambiente treinamento)          |                               |                                 |                     |
| Participação:                | Poderão participar do processo a                                  | as empresas devidamente cred      | lenciadas no sistema de Comp  | ras Eletrônicas.                |                     |
| Processo:                    | 19/2400-0000086-3                                                 |                                   |                               |                                 |                     |
| Edital:                      | 0030/2024                                                         |                                   |                               |                                 |                     |
| Modalidade:                  | Dispensa Eletrônica, com disputa<br>Fundamento Legal Lei Nº 14.13 | a<br>3/21, Art. 75 - Inciso II    |                               |                                 |                     |
| Data da publicação:          | 14/11/2024                                                        |                                   |                               |                                 |                     |
| Local:                       | AVENIDA BORGES DE MEDEIRO                                         | S, 1501 - 1º e 2º andar - Cent    | ro Administrativo Fernando Fe | rrari - CAFF - PORTO ALEGRE - R | s                   |
| Prazo                        | Normal                                                            |                                   |                               |                                 |                     |
| Habilitação:                 | Exclusivamente no sistema eletr                                   | ônico                             |                               |                                 |                     |
| Recurso Administrativo:      | Exclusivamente no sistema eletr                                   | ônico                             |                               |                                 |                     |
| Tipo de Objeto:              | Bens                                                              |                                   |                               |                                 |                     |
| Objeto:                      | AQUISIÇÃO DE BENS DA(S) FAM                                       | ILIA(S): 0002-EQUIPAMENTO         | S/MATERIAIS P/ESCRITORIO/     | ESCOLA/ARTES PLASTICAS;         |                     |
| Órgão Requisitante:          | SEC03                                                             |                                   |                               |                                 |                     |
| Comunidades:                 | Não possui comunidades associa                                    | idas                              |                               |                                 |                     |
| Transferência de recurso:    | Não se aplica                                                     |                                   |                               |                                 |                     |
| Informações para Contato     |                                                                   |                                   |                               |                                 |                     |
| Responsável pela publicação  | Central de Treinamento CELIC                                      | /RS (ambiente treinamento)        |                               |                                 |                     |
| Esclarecimentos do Edita     | Exclusivamente no sistema ele                                     | trônico                           |                               |                                 |                     |
| Contato                      | :: (51) 3210-0001 R:DL demo                                       | _editais@treinamento.com.br       |                               |                                 |                     |
| Lotes                        |                                                                   |                                   |                               |                                 |                     |
| Lote Titulo                  | Tratamento<br>ME/EPP                                              | Data de abertura<br>das propostas | Data de início<br>da disputa  | Tempo de disputa<br>(minutos)   | Situação            |
| 1 LOTE 1 DISPENSA            | Preferencial                                                      | 14/11/2024 15:20                  | 14/11/2024 15:21              | 10                              | Recebendo propostas |

#### Dispensa adjudicada no COE:

| Compras 🖓 🚺                 | Eletrônicas RS<br>e desenvolvimento)                                     |                                    |                                    | Buscar edital                 | Q         |
|-----------------------------|--------------------------------------------------------------------------|------------------------------------|------------------------------------|-------------------------------|-----------|
| Situação:                   | Depende dos lotes                                                        |                                    |                                    |                               |           |
| Central de Compras:         | Central de Treinamento CELIC/RS (am                                      | biente treinamento)                |                                    |                               |           |
| Participação:               | Poderão participar do processo as emp                                    | presas devidamente credenciadas    | no sistema de Compras Eletrônicas  | 5.                            |           |
| Processo:                   | 19/2400-000086-3                                                         |                                    |                                    |                               |           |
| Edital:                     | 0030/2024                                                                |                                    |                                    |                               |           |
| Modalidade:                 | Dispensa Eletrônica, com disputa<br>Fundamento Legal Lei Nº 14.133/21, J | Art. 75 - Inciso II                |                                    |                               |           |
| Data da publicação:         | 14/11/2024                                                               |                                    |                                    |                               |           |
| Local:                      | AVENIDA BORGES DE MEDEIROS, 150                                          | 01 - 1º e 2º andar - Centro Admini | strativo Fernando Ferrari - CAFF - | PORTO ALEGRE - RS             |           |
| Prazo                       | Normal                                                                   |                                    |                                    |                               |           |
| Habilitação:                | Exclusivamente no sistema eletrônico                                     |                                    |                                    |                               |           |
| Recurso Administrativo:     | Exclusivamente no sistema eletrônico                                     |                                    |                                    |                               |           |
| Tipo de Objeto:             | Bens                                                                     |                                    |                                    |                               |           |
| Objeto:                     | AQUISIÇÃO DE BENS DA(S) FAMÍLIA(                                         | S): 0002-EQUIPAMENTOS/MATERI       | AIS P/ESCRITORIO/ESCOLA/ARTE       | S PLASTICAS;                  |           |
| Órgão Requisitante:         | SEC03                                                                    |                                    |                                    |                               |           |
| Comunidades:                | Não possui comunidades associadas                                        |                                    |                                    |                               |           |
| Transferência de recurso:   | Não se aplica                                                            |                                    |                                    |                               |           |
| Informações para Contato    |                                                                          |                                    |                                    |                               |           |
| Responsável pela publicação | Central de Treinamento CELIC/RS (a                                       | ambiente treinamento)              |                                    |                               |           |
| Esclarecimentos do Edita    | Exclusivamente no sistema eletrônic                                      | :0                                 |                                    |                               |           |
| Contato                     | : (51) 3210-0001 R:DL demo_edit:                                         | ais@treinamento.com.br             |                                    |                               |           |
| Lotes                       |                                                                          |                                    |                                    |                               |           |
| Lote Titulo                 | Tratamento<br>ME/EPP                                                     | Data de abertura<br>das propostas  | Data de início<br>da disputa       | Tempo de disputa<br>(minutos) | Situação  |
| 1 LOTE 1 DISPENSA           | Preferencial                                                             | 18/11/2024 13:25                   | 18/11/2024 13:30                   | 10                            | Adjudicad |

Uma vez finalizado no COE, este envia o resultado para o GCE.

### 6. RESULTADO DA COMPRA E HOMOLOGAÇÃO

Ao abrir a compra, consultar a aba "Resultado da Compra" para verificar a situação do lote.

A partir deste momento o Termo de Homologação pode ser gerado.

| Co      | ompra 🚯       |                           |                       |                     |                         |      |             |         |           |         |          |           | R           | elatórios  | Fecha  |
|---------|---------------|---------------------------|-----------------------|---------------------|-------------------------|------|-------------|---------|-----------|---------|----------|-----------|-------------|------------|--------|
| Nº Com  | ipra:         | Tij                       | po Processo:          |                     |                         |      | N° Process  | 80:     |           |         |          | Situação: |             |            |        |
| 5353    |               | P                         | ROA                   |                     |                         |      | 19/2400-0   | 000086  | i-3       |         |          | Ag        | guardando   | Resultad   | 0      |
| Unid. C | entral de Com | pras:*                    |                       |                     |                         |      | Usuário M   | ontagem | Compra:*  |         |          |           |             |            |        |
| CELIC   | - SUBSEC. D   | DA ADMINIS                | STRAÇÃO CENTR         | AL DE LICITAÇ       | ÖES                     | Q    | 39399 - L   | ISUARIO | OCELIC 0  | I       |          |           |             |            |        |
| Dado    | s da Compra   | Estudo Te                 | écnico Preliminar - E | TP Processo         | Administrativo          | Iten | is Compra   | Lote C  | ompra     | Agendam | ento     | Requisiçõ | ies Re      | sumo da Do | otação |
| Obs     | ervações      | Instrument                | tos Convocatórios     | Anexos              | Publicação              | м    | ovimentaçõe | 5       | Histórico | Rest    | ultado d | la Compra | Atas        | Cont       | ratos  |
|         | Resultado (   | da Compi                  |                       |                     |                         |      |             | Avaliar | Resultado | o Lote  | Abrir    | Consultar | r Restriçõe | es do Forn | ecedor |
|         | N° Lote 🔺     | Lote                      | Situação              | Data/Hora 🌲         | Situação<br>Resultado I | ote  | Data Sit    | uação   | Envia     | do Para | E        | Edital 🌲  | Tratame     | nto ME/EF  | PP 🌲 👌 |
|         | 1             | LOTE<br>ENTREG<br>MÚLTIPL | BA Adjudicado         | 27/11/2024<br>16:39 |                         |      |             |         |           |         | 00       | 30/2024   | Preferên    | cia        |        |

Selecionar os lotes que serão homologados, clicar em "Avaliar Resultado Lote" e em seguida em "Homologar Lote":

**Obs.:** Os lotes selecionados constarão no mesmo termo de homologação. Caso algum(ns) lote(s) não possa(ão) ser homologado(s) neste ato, poderá ser gerado outro(s) Termo(s) de Homologação para o(s) lote(s) pendente(s).

| E Co     | mpra 🚯        |                 |                    |               |                         |      |             |       |               |          |          |            |             | Relatórios | Fechar |
|----------|---------------|-----------------|--------------------|---------------|-------------------------|------|-------------|-------|---------------|----------|----------|------------|-------------|------------|--------|
| Nº Com   | pra:          | Tipo P          | rocesso:           |               |                         |      | Nº Proces   | so:   |               |          |          | Situação:  |             |            |        |
| 5353     |               | PRO             | A                  |               |                         |      | 19/2400-0   | 0000  | 086-3         |          |          | A          | guardand    | o Resultad | 0      |
| Unid. Co | entral de Com | pras:*          |                    |               |                         |      | Usuário M   | lonta | gem Compra    | *        |          |            |             |            |        |
| CELIC    | - SUBSEC. D   | AADMINISTR      | AÇÃO CENTRA        | L DE LICITAÇO | ĎES 📃                   | Q,   | 39399 - L   | USU   | ARIOCELIC     | 01       |          |            |             |            |        |
| Dados    | s da Compra   | Estudo Técni    | co Preliminar - ET | P Processo    | Administrativo          | Iten | s Compra    | L     | ote Compra    | Agendam  | nento    | Requisiç   | ões R       | esumo da D | otação |
| Obse     | ervações      | Instrumentos C  | Convocatórios      | Anexos        | Publicação              | Mo   | ovimentaçõe | 5     | Histórico     | Res      | ultado d | a Compra 🚽 | Atas        | Cont       | ratos  |
|          | Resultado o   | la Compra       |                    |               |                         |      |             | Av    | aliar Resulta | do Lote  | Abrir    | Consulta   | ar Restriçõ | es do Forn | ecedor |
|          | N° Lote 🔺     | Lote 🌲          | Situação 🌲         | Data/Hora 🌲   | Situação<br>Resultado L | ote  | Data Sit    | Va    | lidar Resulta | io       | E        | dital 🗘    | Tratame     | ento ME/El | PP≎ V  |
|          | 1             | LOTE<br>ENTREGA | Adjudicado         | 27/11/2024    |                         |      |             | No    | vo resultado  |          | 00       | 30/2024    | Preferêr    | ncia       |        |
|          |               | MÚLTIPLA        |                    | 10.55         |                         |      |             | Ho    | mologar Lote  | -        | -        |            |             |            |        |
|          |               |                 |                    |               |                         |      |             |       | sfazer Homo   | logação  |          |            |             |            |        |
|          |               |                 |                    |               |                         |      |             | Са    | ncelar Lote   |          |          |            |             |            |        |
|          |               |                 |                    |               |                         |      |             |       |               |          |          |            |             |            |        |
|          |               |                 |                    |               |                         |      |             | De    | sfazer Cance  | elamento |          |            |             |            |        |

Caso apareça a mensagem de ajuste nos valores unitários e totais, clicar em "OK".

| Há necessidade de ajuste nos valores unitários e totais dos itens na(s)<br>requisição(ões) que originaram a compra: |
|----------------------------------------------------------------------------------------------------|
| Após a confirmação desta mensagem você poderá seguir com o processo de<br>validação/homologação do lote.            |
| OK Cancelar                                                                                                    |

Repetir os passos: Clicar em "Avaliar Resultado Lote" e em seguida em "Homologar Lote".

Preencher os campos "Operador" e "Movimentação", este último já possui um texto sugerido que pode ser editado, se necessário.

Logo após, clicar em "Gerar Termo de Homologação".

**OBS.:** O operador precisa ter o papel de **Homologador** no órgão, no GCE e no COE, e ter permissão para incluir requisição no FPE.

| Resultado d                                    | o Lote                    |                          |               |                 |   |                                                   | Gerar Termo  | de Homologação    | Fechar    |
|------------------------------------------------|---------------------------|--------------------------|---------------|-----------------|---|---------------------------------------------------|--------------|-------------------|-----------|
| Data Avaliação:<br>Justificativa Cancelamento: | Você Vai:<br>Homologar Lo | te                       | Motivo Cancel | amento:         | ₹ | Reabrir Processo COE:                             | Enviar Para: |                   | <b>V</b>  |
| Justificativa Desfazimento:                    |                           |                          |               |                 |   |                                                   |              |                   |           |
| Operador:*<br>TESTECELIC 01                    | ₹                         | Matrícula:*<br>123456701 |               | CPF Operador: * |   | Unidade de Destino: *<br>SPGG - CELIC - SUBSEC. [ |              | Situação Movime   | entação:  |
| Movimentação:*                                 |                           |                          |               |                 |   |                                                   |              |                   |           |
|                                                |                           |                          |               |                 |   |                                                   |              | 985 caracteres re | estantes. |

Neste momento será exibido um texto em formato padrão do Estado. Caso necessário, poderá ser editado.

Assim que o texto estiver de acordo, clicar em "Salvar Termo Final".

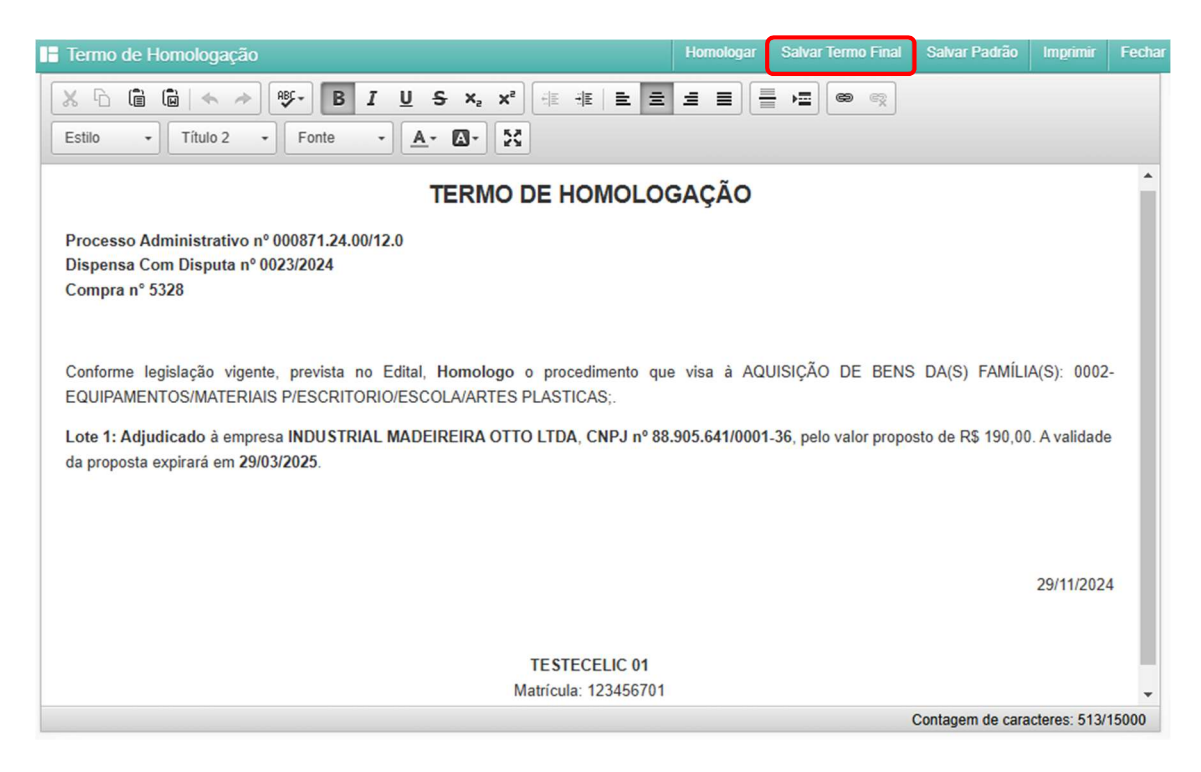

**OBS.:** Caso o operador altere o texto e queira definir como um novo padrão, deverá editá-lo e em seguida clicar em "Salvar Padrão". Assim, os próximos lotes, da compra atual, serão homologados com o padrão apresentado.

Em seguida, clicar em "Homologar" e "Fechar" a janela:

| 📕 Termo de Homologação                                                   | Homologar Salvar Termo Final Salvar Padrão Imprimir Fecha         |
|--------------------------------------------------------------------------|-------------------------------------------------------------------|
| <u>×</u> ն ն ⊾ ↔ ♥+ B I <u>U</u> <del>S</del> ×₂ × <sup>2</sup> ⊞ ⊞ Ξ    |                                                                   |
| Estilo - Título 2 - Fonte - A- A-                                        |                                                                   |
| TERMO DE HOMOL                                                           | OGAÇÃO                                                            |
| Processo Administrativo nº 000871.24.00/12.0                             |                                                                   |
| Dispensa Com Disputa nº 0023/2024                                        |                                                                   |
| Compra n° 5328                                                           |                                                                   |
|                                                                          |                                                                   |
| Conforme legislação vigente, prevista no Edital, Homologo o procedimento | que visa à AQUISIÇÃO DE BENS DA(S) FAMÍLIA(S): 0002-              |
| EQUIPAMENTOS/MATERIAIS P/ESCRITORIO/ESCOLA/ARTES PLASTICAS;.             |                                                                   |
| Lote 1: Adjudicado à empresa INDUSTRIAL MADEIREIRA OTTO LTDA, CNPJ nº    | 88.905.641/0001-36, pelo valor proposto de R\$ 190,00. A validade |
|                                                                          |                                                                   |
|                                                                          |                                                                   |
|                                                                          |                                                                   |
|                                                                          | 29/11/2024                                                        |
|                                                                          |                                                                   |
|                                                                          |                                                                   |
| TESTECELIC 0                                                             | 1                                                                 |
| Matrícula: 1234567                                                       | •01 •                                                             |
|                                                                          | Contagem de caracteres: 513/15000                                 |

O Termo de Homologação ficará disponível na aba "Anexos" e pode ser consultado a qualquer tempo:

| Nº Comp   | a:             | Tipo Pro       | cesso:               |                       | Nº Proces    | so:            |     |           | Situaç  | ão:      |           |            |
|-----------|----------------|----------------|----------------------|-----------------------|--------------|----------------|-----|-----------|---------|----------|-----------|------------|
| _         |                | SPI            |                      |                       | 008771.2     | 4.00/12.0      |     |           |         | н        | omologada |            |
| Unid. Cer | tral de Compra | is:*           |                      |                       | Usuário M    | ontagem Compra |     |           |         |          |           |            |
| CELIC -   | SUBSEC. DA     | ADMINISTRAÇ    | ÄO CENTRAL DE LIC    | CITAÇÕES              | ۹ 🗌          |                |     |           |         |          |           |            |
| Dados     | da Compra      | Estudo Técnico | Preliminar - ETP Pre | ocesso Administrativo | Itens Compra | Lote Compra    | Ag  | endamento | Requ    | Jisições | Resumo d  | la Dotação |
| Obser     | vações Ir      | strumentos Cor | vocatórios Anex      | os Publicação         | Movimentaçõe | s Histórico    |     | Resultado | da Comp | ra i     | Atas      | Contratos  |
|           |                |                |                      |                       |              |                |     | Incluir   |         | Excluir  |           | Ordenar    |
|           | Ordem 🔺        | Data 🌲         | Área Documento       | N° Documento/Pre      | otocolo PROA | Tipo Marca D   | ocu | nento     | N° Pro  | cesso    | Arquivo   |            |
|           |                | 13/11/2024     |                      |                       |              |                |     |           | _       |          |           | TERM       |

O lote apresentará a "Situação Resultado Lote" = "Homologado":

| Co      | ompra 🚯       |                                |                 |                     |                   |                 |                |             |                 |             | Relatórios        | Fecha   |
|---------|---------------|--------------------------------|-----------------|---------------------|-------------------|-----------------|----------------|-------------|-----------------|-------------|-------------------|---------|
| Nº Com  | npra:         | Tipo Proc                      | esso:           |                     |                   | N°              | Processo:      |             |                 | Situação:   |                   |         |
|         |               | SPI                            |                 |                     |                   | 1               | 15183.14.00    | /11.7       |                 |             | Homologada        |         |
| Unid. C | entral de Com | pras:*                         |                 |                     |                   | Us              | uário Monta    | gem Comp    | ra:*            |             |                   |         |
| CELIC   | - SUBSEC. D   | A ADMINISTRAÇÂ                 | AO CENTRAL      | DE LICITAÇÕES       | S                 | ۹ 🗌             |                |             |                 |             |                   |         |
| Dado    | s da Compra   | Estudo Técnico P               | reliminar - ETP | Processo Adr        | ministrativo      | Itens Co        | ompra Lo       | ote Compra  | Agendamento     | Requisiçõe  | s Resumo da D     | otação  |
| Obs     | ervações      | Instrumentos Conv              | ocatórios       | Anexos              | Publicação        | Movim           | nentações      | História    | o Resultado     | da Compra   | Atas Cor          | ntratos |
|         | Resultado o   | da Compra                      |                 |                     |                   |                 |                | aliar Resul | tado Lote Abrir | Consultar I | Restrições do For | necedor |
|         | Nº Lote 🔺     | Lote 🌲                         | Situação 🌲      | Data/Hora 🍦         | Situa<br>Resultad | ção<br>o Lote   | Data Situ      | lação       | Enviado Para    | Edital 🌲    | Tratamento M      | E/EPP 🌲 |
|         | 1             | LOTE 01<br>TESTE<br>REALIZAÇÃO | Adjudicado      | 13/11/2024<br>15:28 | Dest<br>Homolo    | ieita<br>ogação | 13/11/<br>17:2 | 2024<br>20  | HOMOLOGADOF     | 32          | Não Aplicável     |         |
|         | 2             | LOTE 02<br>TESTE<br>REALIZAÇÃO | Adjudicado      | 13/11/2024<br>15:34 | Homol             | ogado           | 13/11/<br>16:3 | 2024<br>39  | HOMOLOGADOF     | 32          | Não Aplicável     |         |

É necessário aguardar o tempo de realização de uma rotina de sistema, entre 10 e 20 minutos, para que a situação da Compra atualize de "Aguardando Resultado" para "Enviado para Homologação".

| ompra:                                                                                                    | Tipo Processo:                                                                                   |            |                                       | Nº Processo           | :           |                                                                                | Situação:                                           |           |             |
|----------------------------------------------------------------------------------------------------|--------------------------------------------------------------------------------------------------|------------|---------------------------------------|-----------------------|-------------|--------------------------------------------------------------------------------|-----------------------------------------------------|-----------|-------------|
|                                                                                                    | PROA                                                                                             |            |                                       | 19/2400-00            | 00086-3     |                                                                                | Envia                                               | do para H | omologaçã   |
| . Central de Compra                                                                                                    | IS:*                                                                                             |            |                                       | Usuário Mon           | tagem Com   | ora:*                                                                          |                                                     |           |             |
| IC - SUBSEC. DA A                                                                                                    | ADMINISTRAÇÃO CENTRAL                                                                            | DE LICITAÇ | ÇŐES                                  | ۹ 🗌                   |             |                                                                                |                                                     |           |             |
| bservações In                                                                                                    | nstrumentos Convocatórios                                                                        | Anexos     | Publicação                            | Movimentações         | Históri     | co Resultad                                                                    | o da Compra                                         | Atas      | Contra      |
| dos da Compra                                                                                                    | Estudo Técnico Preliminar - ETP                                                                  | Process    | o Administrativo                      | Hone Compro           | Lote Compra | Agondamonto                                                                    | Description                                         |           | ma da Dat   |
| Dados da Cor                                                                                                    | mpra                                                                                             | Trocess    | o Administrativo                      | tiens compra          | Lote Compra | Agendamento                                                                    | Requisiçõe                                          | s Rest    | inio da Dou |
| Dados da Cor<br>Configurações<br>Tipo de Objeto: *                                                                      | mpra<br>; da Compra:                                                                             | Subt       | tipo de Objeto:                       | tiens compra          | Lote Compra | Forma da Compr                                                                 | a:*                                                 | s Rest    | ino da Dou  |
| Dados da Cor<br>Configurações<br>Tipo de Objeto: *<br>BENS                                                              | mpra<br>a da Compra:                                                                             | Subt       | tipo de Objeto:                       |                       |             | Forma da Compr<br>CONTRATAÇÃ                                                   | a: *                                                | PENSA     |             |
| Dados da Cor<br>Configurações<br>Tipo de Objeto: *<br>BENS<br>Motivo Dispensa/li                                        | mpra<br>; da Compra:                                                                             | Subt       | tipo de Objeto:                       |                       |             | Forma da Compr<br>CONTRATAÇÃ                                                   | a: *<br>D DIRETA - DIS<br>ompra: * (3)              | PENSA     |             |
| Dados da Cor<br>Configurações<br>Tipo de Objeto: *<br>BENS<br>Motivo Dispensa/lu<br>VALOR OUTROS                        | mpra<br>: da Compra:                                                                             | Subi       | tipo de Objeto:<br>T. 75 LEI 14.133/2 | 2021                  |             | Forma da Compr<br>CONTRATAÇÃ<br>Modalidade de C<br>DISPENSA CON                | a: *<br>D DIRETA - DIS<br>ompra: * (3)<br>M DISPUTA | PENSA     |             |
| Dados da Cor<br>Configurações<br>Tipo de Objeto: *<br>BENS<br>Motivo Dispensa/lu<br>VALOR OUTROS<br>Rito extraordinário | mpra<br>: da Compra:<br>nexigibilidade:<br>S SERVIÇOS E COMPRAS IN<br>o (situações especiais): * |            | tipo de Objeto:<br>T. 75 LEI 14.133/  | 2021<br>Urgente: * () |             | Forma da Compr<br>CONTRATAÇÃ<br>Modalidade de C<br>DISPENSA CON<br>Finalidade: | a: *<br>D DIRETA - DIS<br>ompra: * (3)<br>M DISPUTA | PENSA     |             |

Então, o homologador clica em "Apropriar":

E confirma a mensagem abaixo:

| Deseja se apropria | r da compra 5355 ? |
|--------------------|--------------------|
| ок                 | Cancelar           |

Logo após clicar em "Enviar":

| 📙 Compra 🚯                                                                                                    |                                 |          |                |              |                    |            |             | Relat       | órios                       | Enviar | Fechar |  |
|----------------------------------------------------------------------------------------------------|---------------------------------|----------|----------------|--------------|--------------------|------------|-------------|-------------|-----------------------------|--------|--------|--|
| Nº Compra:                                                                                                    | ° Compra: Tipo Processo:        |          |                | Nº Proces    | Nº Processo: Situa |            |             |             | ção:                        |        |        |  |
|                                                                                                    | PROA                            |          |                | 19/2400-     | 19/2400-0000086-3  |            |             |             | Apropriado pelo Homologador |        |        |  |
| Unid. Central de Compras:* Usuário Montagem Compra:*                                                                                                    |                                 |          |                |              |                    |            |             |             |                             |        |        |  |
| CELIC - SUBSEC. DA ADMINISTRAÇÃO CENTRAL DE LICITAÇÕES                                                                                                    |                                 |          |                |              |                    |            |             |             |                             |        |        |  |
| Observaçãos                                                                                                    | Instrumentos Conventários       | Anovor   | Publicação     | Mavimantação |                    | Históriao  | Pocultado d | Compra      | Atac                        | Cont   | rator  |  |
| Dados da Comora                                                                                                    | Estudo Técnico Preliminar - ETP | Processo | Administrativo | Itens Compra |                    | ote Compra | Agendamento | Requisições | Resumo da Do                |        | ntacão |  |
| Dano se compa contro realizio realizio realizio realizio realizio dalla con compa a registro del compa registro del compa del compa con compa del compa del comp<br>del compa del compa del compa del compa del compa del compa del compa del compa del compa del compa del compa del compa del compa del compa del compa del compa del compa del compa del compa del compa del compa del compa del compa del |                                 |          |                |              |                    |            |             |             |                             |        |        |  |
| Dados da 0                                                                                                    | Compra                          |          |                |              |                    |            |             |             |                             |        |        |  |

Quando a situação da compra estiver "Homologada" o fluxo está finalizado.

| Compra 3                                               |                                 |          |                  |                                        |                   |           |                               |        | Rela          | atórios   | Fecha |  |  |
|--------------------------------------------------------|---------------------------------|----------|------------------|----------------------------------------|-------------------|-----------|-------------------------------|--------|---------------|-----------|-------|--|--|
| Nº Compra: Tipo Processo:                              |                                 |          |                  | Nº Proces:                             | Nº Processo:      |           |                               |        |               | Situação: |       |  |  |
|                                                        | PROA                            |          |                  | 19/2400-                               | 19/2400-0000086-3 |           |                               |        | Homologada    |           |       |  |  |
| Unid. Central de Compras:* Usuário Montagem Compra:*   |                                 |          |                  |                                        |                   |           |                               |        |               |           |       |  |  |
| CELIC - SUBSEC. DA ADMINISTRAÇÃO CENTRAL DE LICITAÇÕES |                                 |          |                  |                                        |                   |           |                               |        |               |           |       |  |  |
| Obcopyzačes                                            | Instrumentes Convegatórios      | Anovor   | Publiszaão       | Mauimantaaõa                           |                   | Históriao | Pocultado d                   | Compra | Atac          | Contr     | ator  |  |  |
| Observações                                            | instrumentos convocatorios      | Anexos   | Publicação       | movimentações Historico                |                   | HISTORICO | Resultado da Compra           |        | Atas Contrato |           | itos  |  |  |
| Dados da Compra                                        | Estudo Tecnico Preliminar - ETP | Processo | o Administrativo | Itens Compra Lote Compra Agendamento F |                   |           | Reguisições Resumo da Dotação |        |               |           |       |  |  |
| 📙 Dados da Compra                                      |                                 |          |                  |                                        |                   |           |                               |        |               |           |       |  |  |

Neste momento, o GCE envia a homologação para o COE:

| Identificação       Documentos Anexos       Histórico de Alterações       Termos de participação       PNCP         Situação:       Homologada         Central de Compras:       Central de Treinamento CELIC/RS (ambiente treinamento)         Participação:       Poderão participa do processo as empresas devidamente credenciadas no sistema de Compras Eletrônicas.         Processo:       115183.14.00/11.7         Edital:       0307/2024         Modalidade:       Dispensa Eletrônica, com disputa<br>Fundamento Legal Lei Nº 14.133/21, Art. 75 - Inciso II         Data da publicação:       2/711/2024         Local:       AVENDA BORGES DE MEDEIROS, 1501 - 1º e 2º andar - Centro Administrativo Fernando Ferrari - CAFF - PORTO ALEGRE - RS         Prazo       Normal         Habilitação:       Exclusivamente no sistema eletrônico |  |  |  |  |  |  |  |
|----------------------------------------------------------------------------------------------------|--|--|--|--|--|--|--|
| Identificação       Documentos Anexos       Histórico de Alterações       Termos de participação       PNCP         Situação:       Homologada         Central de Compras:       Central de Treinamento CELIC/RS (ambiente treinamento)         Participação:       Poderão participar do processo as empresas devidamente credenciadas no sistema de Compras Eletrônicas.         Proceso:       15183.14.00/11.7         Edital:       0307/2024         Modalidade:       Dispensa Eletrônica, com disputa<br>Fundamento Legal Lei Nº 14.133/21. Art. 75 - Inciso II         Data da publicação:       2711/2024         Local:       AVENDA BORGES DE MEDEIROS, 1501 - 1º e 2º andar - Centro Administrativo Fernando Ferrari - CAFF - PORTO ALEGRE - RS         Prazo       Normal         Habilitação:       Exclusivamente no sistema eletrônico   |  |  |  |  |  |  |  |
| Situação:       Homologada         Central de Compras:       Central de Treinamento CELIC/RS (ambiente treinamento)         Participação:       Poderão participar do processo as empresas devidamente credenciadas no sistema de Compras Eletrônicas.         Processo:       15183.14.00/11.7         Edital:       0307/2024         Modalidade:       Dispensa Eletrônica, com disputa<br>Fundamento Legal Lei Nº 14.133/21, Art. 75 - Inciso II         Data da publicação:       27/11/2024         Local:       AVENDA BORGES DE MEDEIROS, 1501 - 1º e 2º andar - Centro Administrativo Fernando Ferrari - CAFF - PORTO ALEGRE - RS         Prazo       Normal         Habilitação:       Exclusivamente no sistema eletrônico                                                                                                    |  |  |  |  |  |  |  |
| Central de Compras       Central de Treinamento CELIC/RS (ambiente treinamento)         Participação:       Poderão participar do processo as empresas devidamente credenciadas no sistema de Compras Eletrônicas.         Processo:       115183.14.00/11.7         Edital       0307/2024         Modalidade:       Dispensa Eletrônica, com disputa<br>Fundamento Legal Lei Nº 14.133/21, Art. 75 - Inciso II         Data da publicação:       27/11/2024         Local:       AVENDA BORGES DE MEDEIROS, 1501 - 1º e 2º andar - Centro Administrativo Fernando Ferrari - CAFF - PORTO ALEGRE - RS         Prazo       Normal         Habilitação:       Exclusivamente no sistema eletrônico                                                                                                    |  |  |  |  |  |  |  |
| Participação:       Poderão participar do processo as empresas devidamente credenciadas no sistema de Compras Eletrônicas.         Processo:       115183.14.00/11.7         Edital:       0307/2024         Modalidade:       Dispensa Eletrônica, com disputa<br>Fundamento Legal Lei Nº 14.133/21, Art. 75 - Inciso II         Data da publicação:       27/11/2024         Local:       AVENIDA BORGES DE MEDEIROS, 1501 - 1º e 2º andar - Centro Administrativo Fernando Ferrari - CAFF - PORTO ALEGRE - RS         Prazo       Normal         Habilitação:       Exclusivamente no sistema eletrônico                                                                                                    |  |  |  |  |  |  |  |
| Processo:       115183.14.00/11.7         Edital:       0307/2024         Modalidade:       Dispensa Eletrônica, com disputa<br>Fundamento Legal Lel Nº 14.133/21, Art. 75 - Inciso II         Data da publicação:       27/11/2024         Local:       AVENIDA BORGES DE MEDEIROS, 1501 - 1º e 2º andar - Centro Administrativo Fernando Ferrari - CAFF - PORTO ALEGRE - RS         Prazo       Normal         Habilitação:       Exclusivamente no sistema eletrônico                                                                                                    |  |  |  |  |  |  |  |
| Edital:       0307/2024         Modalidad:       Dispensa Eletrônica, com disputa<br>Fundamento Legal Lei Nº 14.133/21, Art. 75 - Inciso II         Data da publicação:       27/11/2024         Local:       AVENIDA BORGES DE MEDEIROS, 1501 - 1º e 2º andar - Centro Administrativo Fernando Ferrari - CAFF - PORTO ALEGRE - RS         Prazo       Normal         Habilitação:       Exclusivamente no sistema eletrônico                                                                                                    |  |  |  |  |  |  |  |
| Modalidade:       Dispensa Eletrônica, com disputa<br>Fundamento Legal Lei Nº 14.133/21, Art. 75 - Inciso II         Data da publicação:       27/11/2024         Local:       AVENDA BORGES DE MEDEIROS, 1501 - 1º e 2º andar - Centro Administrativo Fernando Ferrari - CAFF - PORTO ALEGRE - RS         Prazo       Normal         Habilitação:       Exclusivamente no sistema eletrônico                                                                                                    |  |  |  |  |  |  |  |
| Data da publicação: 27/11/2024<br>Local: AVENIDA BORGES DE MEDEIROS, 1501 - 1º e 2º andar - Centro Administrativo Fernando Ferrari - CAFF - PORTO ALEGRE - RS<br>Prazo Normal<br>Habilitação: Exclusivamente no sistema eletrônico                                                                                                    |  |  |  |  |  |  |  |
| Local: AVENIDA BORGES DE MEDEIROS, 1501 - 1º e 2º andar - Centro Administrativo Fernando Ferrari - CAFF - PORTO ALEGRE - RS<br>Prazo Normal<br>Habilitação: Exclusivamente no sistema eletrônico                                                                                                    |  |  |  |  |  |  |  |
| Prazo Normal<br>Habilitação: Exclusivamente no sistema eletrônico                                                                                                    |  |  |  |  |  |  |  |
| Habilitação: Exclusivamente no sistema eletrônico                                                                                                    |  |  |  |  |  |  |  |
|                                                                                                    |  |  |  |  |  |  |  |
| Recurso Administrativo: Exclusivamente no sistema eletrônico                                                                                                    |  |  |  |  |  |  |  |
| Tipo de Objeto: Bens                                                                                                    |  |  |  |  |  |  |  |
| Objeto: AQUISIÇÃO DE BENS DA(S) FAMÍLIA(S): 0002-EQUIPAMENTOS/MATERIAIS P/ESCRITORIO/ESCOLA/ARTES PLASTICAS;                                                                                                    |  |  |  |  |  |  |  |
| Órgão Requisitante: BM                                                                                                    |  |  |  |  |  |  |  |
| Comunidades: Não possui comunidades associadas                                                                                                    |  |  |  |  |  |  |  |
| Transferência de recurso: Não se aplica                                                                                                    |  |  |  |  |  |  |  |
|                                                                                                    |  |  |  |  |  |  |  |
| Informações para Contato                                                                                                    |  |  |  |  |  |  |  |
| Responsável pela publicação: Central de Treinamento CELIC/RS (ambiente treinamento)                                                                                                    |  |  |  |  |  |  |  |
| Esclarecimentos do Edital: Exclusivamente no sistema eletrônico                                                                                                    |  |  |  |  |  |  |  |
| Contato: (51) 3210-0001 R:DL demo_editais@treinamento.com.br                                                                                                    |  |  |  |  |  |  |  |
|                                                                                                    |  |  |  |  |  |  |  |
| Lotes                                                                                                    |  |  |  |  |  |  |  |
| Lote Titulo Tratamento Data de abertura Data de início Tempo de disputa Situação Propostas da disputa (minutos) Situação enviadas                                                                                                    |  |  |  |  |  |  |  |
| 1 TESTE LOTE NTCONSULT Sem distinção 27/11/2024 17:15 27/11/2024 17:16 10 Adjudicado✔ 1                                                                                                    |  |  |  |  |  |  |  |

Por fim, o departamento financeiro deve acessar o FPE e atender a requisição enviada pelo GCE, no menu "Execução Despesa" > "Requisição" > "Homologação Compra GCE":

| fpe                                | Pesquisar Homologação       | Compra GCE:                   |    |
|------------------------------------|-----------------------------|-------------------------------|----|
| Execução Despesa 🔶 🗸               | Gerais Avançados            | Orçamentários Lista           |    |
| Conta-corrente 🗸 📤                 | *Período Situação:          | ti2 até                       | 2  |
| Pessoa                             | *Nível Organizacional::     |                               |    |
|                                    | Estado:                     |                               |    |
| Afastamento e Ajuda Custo          | Setor Governamental:        | Q                             |    |
| Empenho 🗸                          | Órgão:                      |                               | Q  |
| Documento Credor                   | UO:                         |                               | 4  |
| Liquidação 🗸                       | UE:                         |                               | Q. |
| Requisição                         | Tipo Transação:             | Cancelamento A<br>Complemento |    |
| Requisição                         |                             | Homologação 👻                 |    |
| Solicitação<br>Cancelamento        | Processo:                   |                               |    |
| Solicitação Compra                 | Credor:                     |                               | Q. |
| Requisição GCE                     | Requisição GCE:             | até                           |    |
| Homologação Compra                 | Solicitação Compra:         | até                           |    |
| Local Entrega                      | Requisição GCE Substituída: | Q                             |    |
| Motivo Sem Bloqueio<br>Recurso GCE | Tem Bloqueio Recurso?       | <b>~</b>                      |    |
| Situação GCE                       | *Modo Visualização:         | Lista 🗸                       |    |